# **Customs Brokers License Management System (CBLMS)**

### <u>User Manual</u>

Customs Brokers Licensing and Management System (CBLMS) is a web portal which will act as a central platform for management of the Customs Broker's licensing processes with end-to-end IT integration and smart automation. The project is launched with an aim to minimize the physical interface, to bring uniformity in procedures, to process various applications quickly and to bring in accountability. With the implementation of CBLMS, the process of management of the Customs Brokers will become completely online. The URL of the CBLMS portal is "<u>https://cblms.gov.in</u>".

### 1. Login Process

Customs Brokers must log into CBLMS to submit any application. Login process is explained in following steps:

a. Open CBLMS portal URL i.e. "<u>https://cblms.gov.in</u>" in web browser. Following Login Page will be displayed.

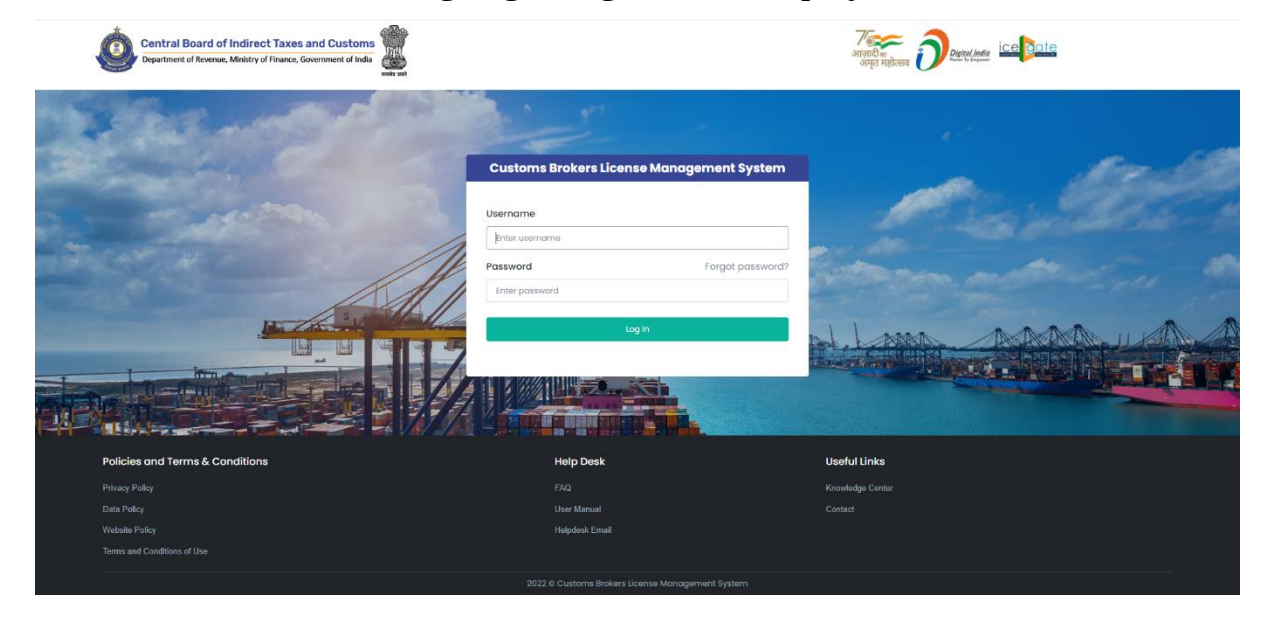

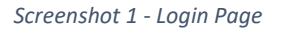

- b. Username i.e. PAN and password are sent as SMS to the mobile number (which is registered on ICEGATE) of the CB.
- c. Login form details:
  - a. <u>Username</u>: PAN of the Customs Broker is his username.

- <u>Password</u>: It is the secret data which will be known only to CB. Password for the first Login will be sent as SMS to the mobile number (which is registered on ICEGATE) of the CB.
- c. <u>Forgot Password</u>: This link can be used by Customs Broker to reset the password in case he has forgotten the password.
- d. <u>Log in</u>: Press this button after entering Username and Password to log into the account.
- d. After pressing the "Log In" button on login page, an OTP will be sent as SMS to the registered mobile number of the Customs Broker and following OTP page will be shown.

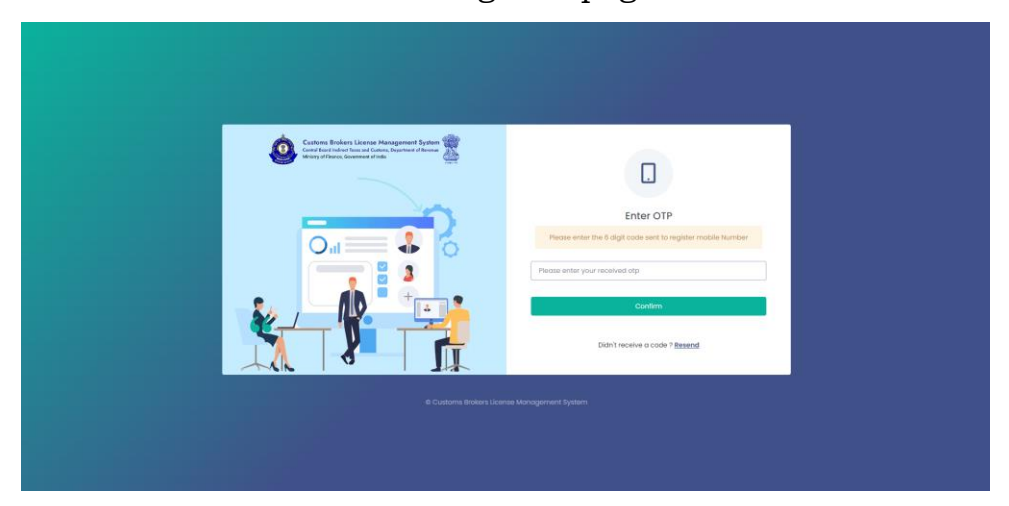

Enter the received OTP in the OTP field. After that press Confirm button.

If OTP is not received, then "Resend" OTP link can be used to send the OTP again to the registered mobile number.

e.

# 2. Password Reset Process (Forgot Password)

Customs Brokers can reset their password using the "Forgot Password" link on the Login Page of CBLMS. After clicking the link, following pages are displayed:

a. **Username Page** – Enter the username i.e PAN on this page. After entering the username press Confirm button.

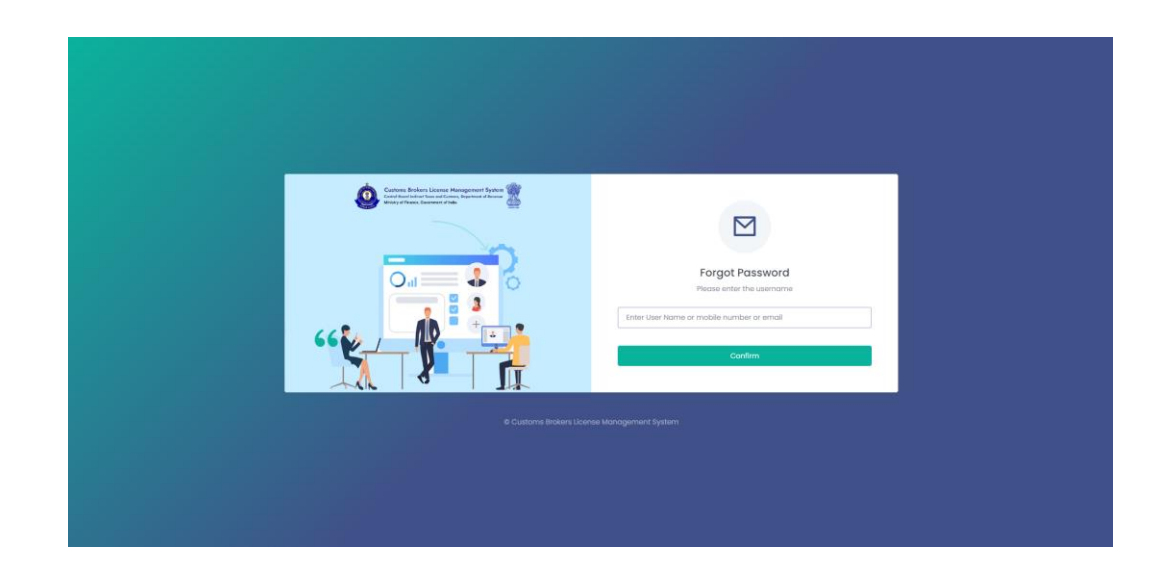

b. **OTP Page** – OTP is sent to registered mobile number. Enter that OTP and press Confirm button.

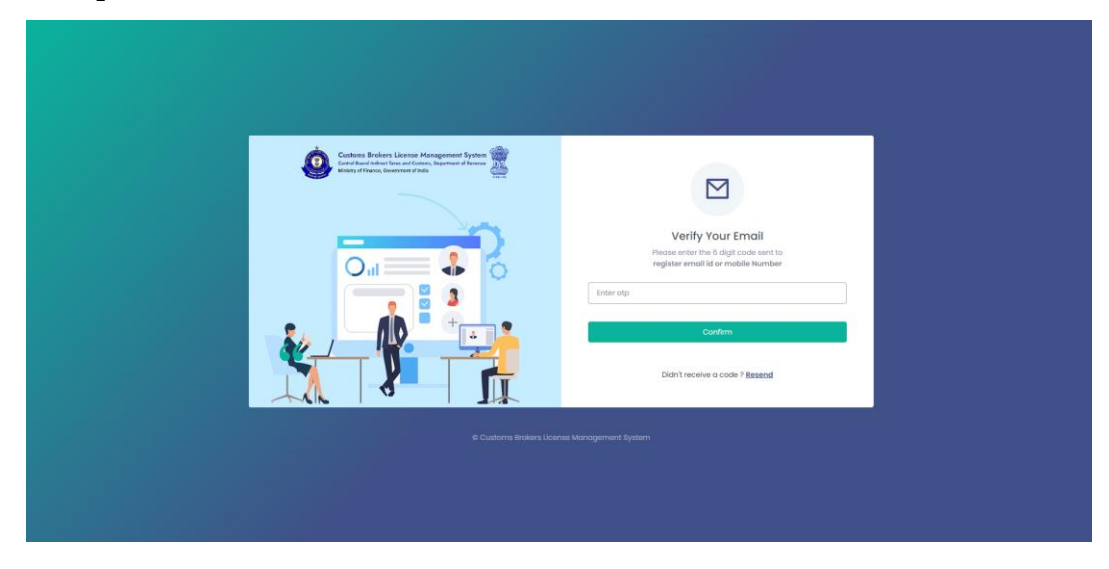

c. **New Password Page** – Enter new password in these fields. After entering and re-entering new password, press Confirm button.

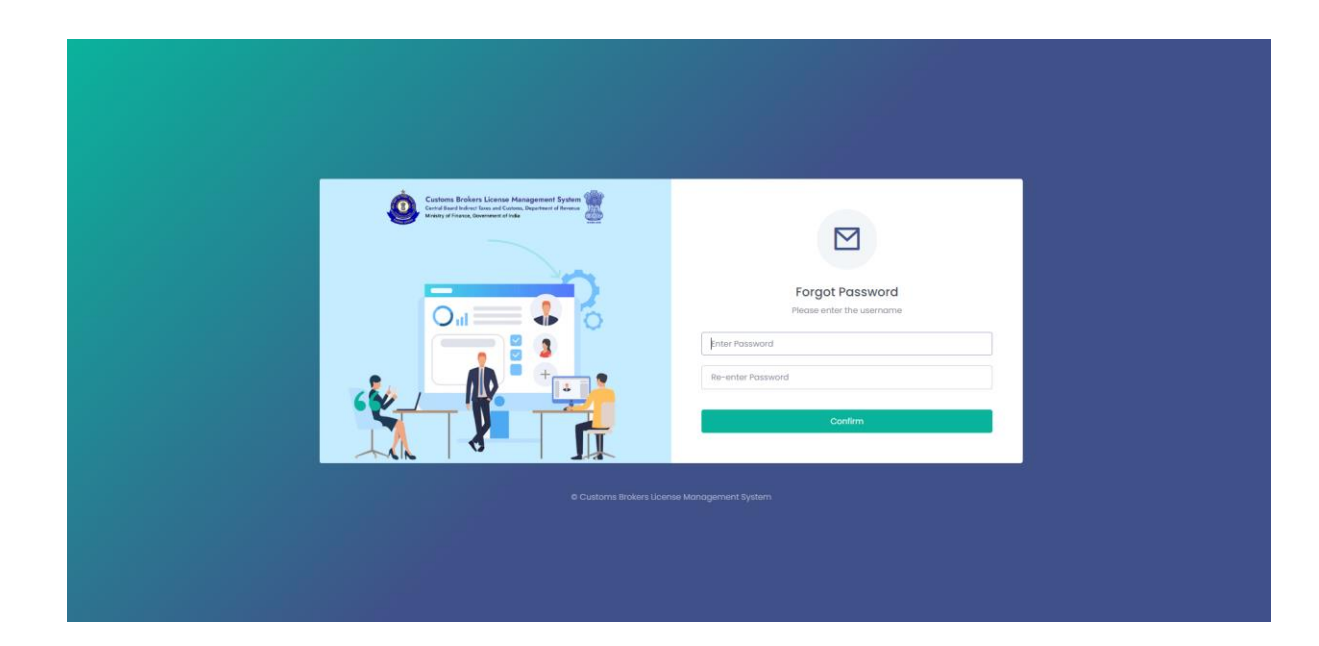

d. **Password Changed Confirmation Page** – Following screen is displayed to confirm that password of the user is changed.

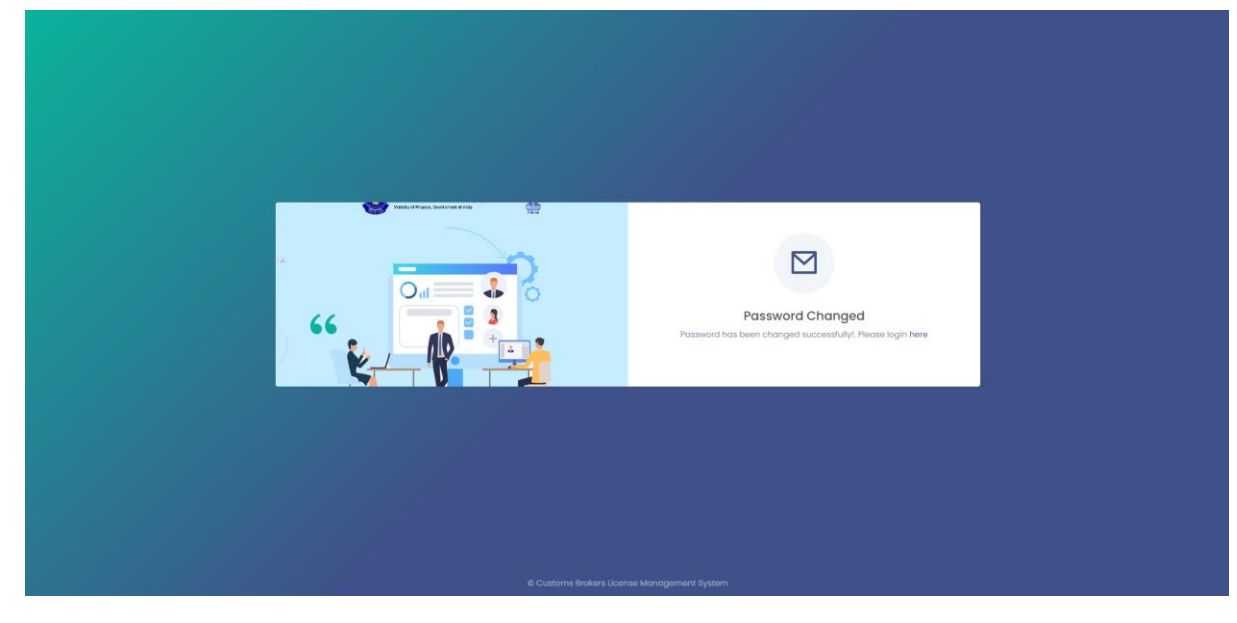

e.

# 3. Customs Broker Home

After logging in CBLMS the following screen will be shown if CB has not registered the CB profile. CB must register the CB profile in CBLMS before he can submit any application. CB Profile Registration form will be shown on clicking the "Register CB Profile" button.

| Central Board of Indirect Taxes and Cu<br>Department of Revenue, Ministry of Finance, Government                  | stoms<br>t of India<br>webs auti |                                                                                                 |                                                    | چ |
|----------------------------------------------------------------------------------------------------|----------------------------------|-------------------------------------------------------------------------------------------------|----------------------------------------------------|---|
| 🖨 Home                                                                                                    |                                  |                                                                                                 |                                                    |   |
|                                                                                                    | Customs Broke                    | rs License Management System Application Lis                                                    | t                                                  |   |
|                                                                                                    |                                  | Register CB Profile                                                                             |                                                    |   |
|                                                                                                    |                                  |                                                                                                 |                                                    |   |
|                                                                                                    |                                  |                                                                                                 |                                                    |   |
| Policies and Terms & Conditions                                                                                   |                                  | Help Desk                                                                                       | Useful Links                                       |   |
| Policies and Terms & Conditions<br>Privacy Policy                                                                 |                                  | Help Desk<br>FAQ                                                                                | Useful Links<br>Knowledge Center                   |   |
| Policies and Terms & Conditions<br>Privacy Palcy<br>Data Policy                                                   |                                  | Help Desk<br>FAQ<br>User Manual                                                                 | <b>Usoful Links</b><br>Knowledge Center<br>Contact |   |
| Policies and Terms & Conditions<br>Privacy Palay<br>Data Policy<br>Website Policy                                 |                                  | Holp Desk<br>FAQ<br>User Manual<br>Holpdeck Email                                               | Useful Links<br>Kowledge Center<br>Contact         |   |
| Policies and Terms & Conditions<br>Privacy Policy<br>Data Policy<br>Website Policy<br>Terms and Conditions of Use |                                  | Help Desk<br>FAQ<br>User Manual<br>Helpdesk Email                                               | Useful Links<br>Knowledgo Center<br>Contact        |   |
| Policies and Terms & Conditions<br>Privacy Policy<br>Data Policy<br>Website Policy<br>Terms and Conditions of Use |                                  | Help Dosk<br>FAQ<br>User Manual<br>Helpdesk Email<br>Customs Brokens License Management System  | Useful Links<br>Knowledge Center<br>Contact        |   |
| Policies and Terms & Conditions<br>Privacy Palicy<br>Data Policy<br>Website Policy<br>Terms and Conditions of Use | 2022 6                           | Help Dosk<br>FAG<br>User Manual<br>Helpdesk Email<br>Customs Brokers License Monagement System  | <b>Useful Links</b><br>Knowledge Center<br>Contect | - |
| Policies and Terms & Conditions<br>Privacy Palicy<br>Data Policy<br>Website Policy<br>Terms and Conditions of Use | 2022 e                           | Help Dosk<br>FAG<br>Loser Manual<br>Helpdesk Email<br>Cuatoms Brokers License Monagement System | <b>Useful Links</b><br>Koowledge Center<br>Contact | - |

If CB has submitted his CB profile data then the following page will be shown displaying the list of applications submitted hy CB.

| Central Board of Indirect Taxes ar<br>Department of Revenue, Ministry of Finance, Gow | nd Customs<br>errorent of India |                                               | अन्नती वा<br>अन्नत महोत्सव Development ice | ote 🜲     |
|---------------------------------------------------------------------------------------|---------------------------------|-----------------------------------------------|--------------------------------------------|-----------|
| A Home                                                                                |                                 |                                               |                                            |           |
|                                                                                       | Customs Broke                   | rs License Management System Application List |                                            |           |
| Application No.                                                                       | Application Form Type           | Policy Section                                | Submission Date                            | Status    |
| 10000000019                                                                           | CB Profile Registration         | Custom House Mumbai                           | 02-Oct-2022                                | Submitted |
|                                                                                       |                                 |                                               |                                            |           |

# 4. CB Profile Registration

CB Profile Registration form consists of following sections:

### a. Primary Details

Following screens are displayed in this section:

| Q Home                                                  |                                   |   |                           |             |                                         |  |
|---------------------------------------------------------|-----------------------------------|---|---------------------------|-------------|-----------------------------------------|--|
|                                                         |                                   |   |                           |             |                                         |  |
| Customs Broker Profile Registration                     |                                   |   |                           |             |                                         |  |
| 8 CB Primary Details                                    |                                   |   | CUSTOMS BROKER (CB) PRIM  | ARY DETAILS |                                         |  |
| Security Deposit                                        | CB Name *                         |   | CB License no.*           |             | Parent Policy Section EDI License No.*① |  |
| <ul> <li>becany beposit</li> </ul>                      |                                   |   |                           |             |                                         |  |
| 8 Correspondence Address                                | CB License Issue Date *           |   | CB License Validity *     |             |                                         |  |
| Authorised Person Details                               | mm/dd/yyyy                        | • | Select                    | ~           |                                         |  |
|                                                         | Upload CB license *               |   | Registered Mobile No. *   |             | Registered Email Id *                   |  |
| <ul> <li>Proprietor/Partner/Director Details</li> </ul> | Choose File                       |   |                           |             |                                         |  |
| 8 Employee Details                                      | ( only pdf file, Max. size 1 MB ) |   |                           |             |                                         |  |
|                                                         | Parent Policy Section *           |   | Nature of Custom Broker * |             |                                         |  |
| <ul> <li>Other Policy Sections Details</li> </ul>       | Select                            | ~ | Select                    | ~           |                                         |  |
|                                                         | Date of Incorporation of CB *     |   |                           |             | PAN *                                   |  |
|                                                         | mm/dd/yyyy                        | • |                           |             |                                         |  |
|                                                         |                                   |   |                           |             |                                         |  |

| Central Board of Indirect Taxes and Cust<br>Department of Revenue, Ministry of Finance, Government of | oms and a set                        |       | ्राज़ादी ब<br>अमृत महोत्सव |                                     | ÷     |
|----------------------------------------------------------------------------------------------------|--------------------------------------|-------|----------------------------|-------------------------------------|-------|
| © Home                                                                                                |                                      |       |                            |                                     |       |
|                                                                                                    | Date of Incorporation of CB *        |       | 1                          | PAN *                               |       |
|                                                                                                    | mm/dd/yyyy                           | 1     |                            |                                     |       |
|                                                                                                    | Upload PAN Card *                    | GSTIN |                            | Upload GST Registration Certificate |       |
|                                                                                                    | Choose File                          |       |                            | Choose File                         |       |
|                                                                                                    | ( only pdf file, Max. size 1 MB )    |       |                            | ( only pdf file, Max. size I MB )   |       |
|                                                                                                    | Date of Issuance of 1st CB License * |       |                            | Membership of Association *         |       |
|                                                                                                    | mm/dd/yyyy t                         | i     |                            | Select                              | ~     |
|                                                                                                    | Upload Membership of Association *   |       |                            |                                     |       |
|                                                                                                    | Choose File                          |       |                            |                                     |       |
|                                                                                                    | ( only pdf file, Max. size I MB )    |       |                            |                                     |       |
|                                                                                                    |                                      |       |                            |                                     | avo 🔿 |
| Policies and Terms & Conditions                                                                       | Help Desk                            |       | Useful Links               |                                     |       |
|                                                                                                    |                                      |       |                            |                                     |       |
|                                                                                                    |                                      |       |                            |                                     |       |
|                                                                                                    |                                      |       |                            |                                     |       |
| Terms and Conditions of Use                                                                           |                                      |       |                            |                                     |       |

This section takes following data fields:

- I. **CB Name**: This is the full name of the Customs Broker. CB should use the same CB name as mentioned in the CB license.
- II. CB License No. : This is the CB license no. of the Customs Broker. CB should use the same CB license no. as mentioned in the CB license. e.g. 11/1657 for Mumbai Customs.
- III. Parent Policy Section EDI License No. This is the CB license no. in the Customs ICES (EDI) system for the Parent Policy Section. The parent Policy Section of Customs Broker is the section / zone of the Customs department which issued the license of the CB e.g. Customs Broker Section (CBS) of Mumbai Customs, Zone I. This license no. is in format <PAN of CB>CH001. Customs Brokers can find this number in their ICEGATE account.
- IV. CB License Issue Date: This is the date of issuance of the license of the Customs Broker. CB should use the same CB license issue date as mentioned in the CB license / Public Notice issued in this regard.
- **CB License Validity:** It is the expiry date of the CB license.There are following two options in this field:

- A. Lifetime: CB should select this if the validity of their CB license is for lifetime.
- B. Enter Date: If CB license has some specific expiry date then CB should select this option. After selecting this option, a new field "<u>CB License Validity</u> <u>Date</u>" will appear wherein CB should enter the expiry date of the CB license.
- **VI. CB License Validity Date:** If the validity of CB license is not lifetime then CB should enter the expiry date of CB license in this field.
- VII. Upload CB license: CB should upload the scanned copy of his CB license (all pages sequentially). File should be in PDF format and its size should be less than 1 MB.
- VIII. Registered Mobile No: In this field, CB should enter his mobile number which should be the same as the one which is registered on ICEGATE. This is an important field as all SMS notifications from CBLMS will be sent to this mobile number.
  - IX. Registered Email Id: In this field, CB should enter his email id which should be the same as the one which is registered on ICEGATE. This is an important field as all email notifications from CBLMS will be sent to this mobile number.
  - **X. Parent Policy Section:** This is the section who issued the Customs Broker license under Regulation 7(2) of CBLR, 2018.
  - **XI.** Nature of Custom Broker: This field captures information about the constitution of CB, whether it is proprietorship, partnership, company etc. CB should select the applicable option.
- **XII. Upload Partnership Deed (Notarised):** If CB is a "Partnership" firm then CB should upload the scanned copy of the Partnership Deed (all pages sequentially) in this

field. He should upload only notarized scanned copy. It should be in PDF format and its size should be less than 20 MB.

- XIII. Upload Incorporation Certificate (Notarised): If the CB is a "Limited Liability Partnership" firm or a company then CB should upload the scanned copy of the Incorporation Certificate (all pages sequentially) in this field. He should upload only notarized scanned copy. It should be in PDF format and its size should be less than 20 MB.
- **XIV.** Date of Incorporation of CB: This field captures the date of incorporation of Customs Broker i.e. date when the CB concern/firm/company came into existence.
- **XV. PAN:** This is the Permanent Account (PAN) of the Customs Broker.
- XVI. Upload PAN Card: In this field CB should upload the scanned copy of PAN card (both sides). File should be in PDF format and its size should be less than 1 MB.
- **XVII. GSTIN:** It is Goods and Services Tax Identification Number. If CB is registered under GST then CB should enter his GSTIN in this field. Those CBs who are not registered under GST can skip this field. However, those CBS who are registered under GST must provide their GSTIN in this field.
- XVIII. Upload GST Registration Certificate: If CB is registered under GST then CB should upload the scanned copy of the GST Registration Certificate (all pages). Those CBs who are not registered under GST can skip this field. However, those CBS who are registered under GST must upload the GST Registration Certificate in this field. File format should be PDF and its size should be less than 1 MB.
  - **XIX.** Date of Issuance of 1st CB License: In this field, CB should enter the date of issuance of first Customs Brokers license as mentioned in the CB License / Public Notice. In

case, Customs Broker has undergone reconstitution in the past then CB should enter the date of issuance CB license before any reconstitution.

- XX. Membership of Association: As per CBLR, 2018 Customs Broker must be a member of the Customs Brokers' Association, if there is one registered in the Customs Station under the Parent Customs Zone and recognised by the Principal Commissioner of Customs or Commissioner of Customs. CB should select the name of his Customs Brokers' Association in this field.
- **XXI.** Upload Membership of Association: CB should upload the scanned copy of the certificate of his membership with the Customs Brokers' Association (all pages) which he selected in the above field "Membership of Association". File should be in PDF format and its size should be less than 1 MB.
- **XXII. Save**: After filling all the above mentioned details, CB should press the "Save" button to save these details and proceed to the next section.

### b. Security Deposit

This section captures the details of the securities deposit like Bank Guarantee, Fixed Deposit, National Saving Certificate, Postal Deposits of Customs Broker. Following screens are displayed in this section:

| Central Board of Indirect Taxes and Custo<br>Department of Revenue, Ministry of Finance, Government of | ndia weis ent           |                |                  | अल्लादी स<br>अपने महोत्सन किल्लाम दिख्यादेव | ٤      |
|----------------------------------------------------------------------------------------------------|-------------------------|----------------|------------------|---------------------------------------------|--------|
| û Home                                                                                                 |                         |                |                  |                                             |        |
| Customs Broker Profile Registration                                                                    |                         |                |                  |                                             |        |
| CB Primary Details                                                                                     |                         |                | SECURITY DEPOSIT |                                             |        |
|                                                                                                    | Security deposit AEO-LO |                |                  |                                             |        |
| <ul> <li>Security Deposit</li> </ul>                                                                   | ← Back                  |                |                  |                                             | Save → |
| Correspondence Address                                                                                 |                         |                |                  |                                             |        |
| Authorised Person Details                                                                              |                         |                |                  |                                             |        |
| Proprietor/Partner/Director Details                                                                    |                         |                |                  |                                             |        |
|                                                                                                    |                         |                |                  |                                             |        |
| Employee Details                                                                                       |                         |                |                  |                                             |        |
| Other Policy Sections Details                                                                          |                         |                |                  |                                             |        |
|                                                                                                    |                         |                |                  |                                             |        |
| Delision and Terms & Conditions                                                                        |                         | Vela Dask      | line             | fot tiste                                   |        |
| Policies and Terms & Conditions                                                                        |                         | Theip Desk     | 059              |                                             |        |
| Data Policy                                                                                            |                         | User Manual    | Cont             | act                                         |        |
| Website Policy                                                                                         |                         | Helpdesk Email |                  |                                             |        |

In this first screen, CB should select the applicable option out of following two options:

1. **AEO-LO**: CB should select this option if CB is an Authorised Economic Operator i.e. AEO-LO entity. Customs Brokers with AEO-LO status are exempted from submission of Security deposits. CBs with AEO-LO status will need to provide following details:

| 1 | Central Board of Indirect Taxes and Custo<br>Department of Revenue, Ministry of Finance, Government of | oms<br>inda<br>web wit                                 |                  | <b>गिः क्रि</b><br>आज़ादीक्ष<br>अमृत महोत्सव |               | ÷      |
|---|----------------------------------------------------------------------------------------------------|--------------------------------------------------------|------------------|----------------------------------------------|---------------|--------|
|   | Q Home                                                                                                 |                                                        |                  |                                              |               | _      |
|   | Customs Broker Profile Registration                                                                    |                                                        |                  |                                              |               |        |
|   | CB Primary Details                                                                                     |                                                        | SECURITY DEPOSIT |                                              |               |        |
|   | Security Deposit                                                                                       | Security deposit • AEO-LO<br>AEO-LO. Certificate No. * | Issuance Date*   |                                              | Expiry Date * |        |
|   | Correspondence Address                                                                                 | Upload AEO-LO Certificate *                            | mm/dd/yyyy       | •                                            | mm/dd/yyyy    | •      |
|   | Authorised Person Details                                                                              | Chaose File<br>( only pdf file, Max. size 1 MB )       |                  |                                              |               |        |
|   | Proprietor/Partner/Director Details                                                                    | ← Back                                                 |                  |                                              |               | Save → |
|   | Employee Details                                                                                       |                                                        |                  |                                              |               |        |
|   | Other Policy Sections Details                                                                          |                                                        |                  |                                              |               |        |

- a. AEO-LO Certificate No.
- b. Issuance Date
- c. Expiry Date
- d. Upload AEO-LO Certificate
- e. Save Button
- f. Back Button
- 2. **Security Deposit**: If CB is not Authorised Economic Operator i.e. AEO-LO entity then CB should select this option. User should select the type of security i.e. Bank Guarantee, Fixed Deposit, National Saving Certificate or

Postal Deposit, which CB has submitted in the Parent Policy Section. After selecting this field the following options will be shown to CB to enter the securities details submitted by the CB in the Parent Policy Section.

#### a. Bank Guarantee

If CB submitted security in Bank Guarantee form at the time of issuance of CB license, then CB should select the "Bank Guarantee" option. Following screen will be shown to CB to fill Bank Guarantee details:

| Customs Broker Profile Registration |                                      |                |               |                  |
|-------------------------------------|--------------------------------------|----------------|---------------|------------------|
| CB Primary Details                  |                                      | SECURITY DEF   | POSIT         |                  |
|                                     | Security deposit AEO-LO              |                |               |                  |
| Security Deposit                    | Security Deposit *                   |                |               |                  |
| Correspondence Address              | Bank Guarantee                       | ~              |               |                  |
| Authorised Person Details           |                                      | BANK GUARA     | INTEE         |                  |
| Proprietor/Partner/Director Details | Bank Guarantee No.*                  | Amount *       | Issue Date *  | + Add Bank Guara |
|                                     |                                      |                | mm/dd/yyyy    |                  |
| Employee Details                    | Expiry Date *                        | Bank Name *    | Bank Branch * |                  |
| Other Policy Sections Details       | mm/dd/yyyy<br>Upload Bank Guarantee* | Auto Renewal * |               |                  |
|                                     | Choose File                          | 🔿 Yes 🔷 No     |               |                  |
|                                     |                                      |                |               |                  |

- **i. Bank Guarantee No.:** This is the bank guarantee number as printed on the bank guarantee document.
- **ii.** Amount: This is the amount in Rupees for which Bank Guarantee has been issued.
- iii. Issue Date: This is the date of issuance of Bank Guarantee.
- iv. Expiry Date: This is the date of expiry of the Bank Guarantee.
- **Bank Name:** This is the name of the bank who issued the Bank Guarantee.
- vi. Bank Branch: This is the address of the bank branch who issued the Bank Guarantee.

- vii. Upload Bank Guarantee: In this field CB should upload the scanned copy of the Bank Guarantee (all sides / pages). File should be in PDF format and its size should be less than 1 MB.
- viii. Auto Renewal: This field indicates whether the Bank Guarantee is auto renewable or not. If bank Guarantee is auto renewable then CB should select "Yes". If bank Guarantee is not auto renewable then CB should select "No".
  - ix. Add Bank Guarantee Button: After filling the Bank Guarantee details, CB should press this "Add Bank Guarantee" button to add the Bank Guarantee in CBLMS. If CB wants to add more Bank Guarantees then he can do so by pressing this button and filling Bank Guarantees form again. All added Bank Guarantees will be shown in the table at the bottom of the page.

| a Home                              |             |                      |        |                |                 |           |                             |              |             |
|-------------------------------------|-------------|----------------------|--------|----------------|-----------------|-----------|-----------------------------|--------------|-------------|
| Customs Broker Profile Registration |             |                      |        |                |                 |           |                             |              |             |
| CB Primary Details                  |             |                      |        |                | SECURITY DEPOSI | т         |                             |              |             |
|                                     | O Security  | deposit AEO-LO       |        |                |                 |           |                             |              |             |
| Security Deposit                    | Security De | oosit *              |        |                |                 |           |                             |              |             |
| Correspondence Address              | Bank Guo    | rantee               | ~      |                |                 |           |                             |              |             |
| Authorised Person Details           |             |                      |        |                | BANK GUARANTE   | E         |                             | _            |             |
| Proprietor/Partner/Director Details | Bank Gua    | rantee No.*          |        | Amount *       |                 |           | Issue Date *                | + Add        | i Bank Guar |
|                                     | Expiry Dat  | e *                  |        | Bank Name *    |                 |           | mm/dd/yyyy<br>Bank Branch * |              |             |
|                                     | mm/de       | //////               |        |                |                 |           |                             |              |             |
| Other Policy Sections Details       | Upload Bo   | ink Guarantee*       |        | Auto Renewal * |                 |           |                             |              |             |
|                                     | Choose      | File                 |        | Ves No         |                 |           |                             |              |             |
|                                     | (only pdf   | ile, Max. size I MB) |        |                |                 |           |                             |              |             |
|                                     |             |                      |        |                | Bank Guarantee  |           |                             |              |             |
|                                     | 12          | Bank Guarantee No    | Amount | DI-Aug-2022    | Expiry Date     | Bank Name | Bank Branch                 | Auto Renewal |             |
|                                     |             |                      |        |                |                 |           |                             |              |             |

 Edit Icon (
 ): CB can use this icon to edit the Bank Guarantee which has already been added. All added Bank Guarantees are shown in a table at the bottom of the page where this icon button is shown. After clicking this edit icon button, a popup form will open wherein CB can update the Bank Guarantee.

|                                     |      | Bank Guarantee No.*                            | Amount*    |                | Issue Date*    |            |               |              |                 |
|-------------------------------------|------|------------------------------------------------|------------|----------------|----------------|------------|---------------|--------------|-----------------|
|                                     |      | 10000001                                       | 500000     |                | 06/09/2022     | •          |               |              |                 |
|                                     |      | Expiry Date*                                   | Bank Name* |                | Bank Branch*   |            |               |              |                 |
| CB Primary Details                  |      | 10/21/2026  Upload Bank Guarantee* BView       | HDFC Bank  |                | Fort Mumbai    |            |               |              |                 |
| Security Deposit                    | Bank | Choose File<br>(only pdf file, Max. size 1 MB) | O Yes 🔿 No |                |                | - 1        |               |              |                 |
| Correspondence Address              | O Se |                                                |            |                | Can            | cel Update |               |              |                 |
| Authorised Person Details           | Bor  | nk Guarantee                                   | ~          |                |                |            |               |              |                 |
| Proprietor/Partner/Director Details |      |                                                |            |                | BANK GUARANTE  | E          |               |              |                 |
| Employee Details                    | Bar  | ik Guarantee No.*                              |            | Amount *       |                |            | Issue Date *  | + Ad         | l Bank Guarante |
|                                     |      |                                                |            |                |                |            | mm/dd/yyyy    |              | 0               |
| Other Policy Sections Details       | Exp  | iry Date *                                     |            | Bank Name *    |                |            | Bank Branch * |              |                 |
|                                     | n    | nm/dd/yyyy                                     | 0          |                |                |            |               |              |                 |
|                                     | Upl  | oad Bank Guarantee*                            |            | Auto Renewal * |                |            |               |              |                 |
|                                     |      | hoose File                                     |            | Ves No         |                |            |               |              |                 |
|                                     | (on  | ly pdf file, Max. size 1 MB)                   |            |                |                |            |               |              |                 |
|                                     |      |                                                |            |                | Bank Guarantee |            |               |              |                 |
|                                     |      | Bank Guarantee No                              | Amount     | Issue Date     | Expiry Date    | Bank Name  | Bank Branch   | Auto Renewal |                 |
|                                     | 1    | 10000001                                       | 500000     | 09-Jun-2022    | 21-Oct-2026    | HDFC Bank  | fort mumbai   | Yes          | Bview           |

xi. Delete Icon (<sup>□</sup>); CB can use this icon to delete the Bank Guarantee which has already been added. All added Bank Guarantees are shown in a table at the bottom of the page where this icon button is shown. After clicking this delete icon button, Bank Guarantee will be removed.

### b. Fixed Deposit (FD):

If CB submitted security in Fixed Deposit form at the time of issuance of CB license then CB should select the "Fixed Deposit" option. Following screen will be shown to CB to fill Fixed Deposit details:

| û Home                                |                                                |                              |              |             |
|---------------------------------------|------------------------------------------------|------------------------------|--------------|-------------|
| Customs Broker Profile Registration   |                                                |                              |              |             |
| CB Primary Details                    |                                                | SECURITY DEPOSIT             |              |             |
| Security Deposit                      | Security deposit AEO-LO     Security Deposit * |                              |              |             |
| Correspondence Address                | Fixed Deposit V                                |                              |              |             |
| 8 Authorised Person Details           |                                                | FIXED DEPOSIT                |              |             |
| 8 Proprietor/Partner/Director Details | Fixed Deposit Account No. *                    | Amount *                     | Issue Date * | + Add Fixed |
|                                       |                                                |                              | mm/dd/yyyy   |             |
| 8 Employee Details                    | Maturity Date *                                | Name Of The Account Holder * | Bank Name *  |             |
| 8 Other Policy Sections Details       | mm/dd/yyyy                                     | Upload Fixed Deposit*        |              |             |
|                                       |                                                | Choose File                  |              |             |

- Fixed Deposit Account No.: This is the Fixed Deposit account number as printed on the Fixed Deposit document.
- **ii. Amount:** This is the amount in Rupees for which Fixed Deposit has been issued.
- iii. Issue Date: This is the date of issuance of Fixed Deposit.
- iv. Maturity Date: This is the date of maturity of the Fixed Deposit.
- v. Name of the Account Holder: This is the name of the person against whose name Fixed Deposit is issued.
- vi. Bank Name: This is the name of the bank who issued the Fixed Deposit.
- **vii. Bank Branch:** This is the address of the bank branch who issued the Fixed Deposit.
- viii. Upload Fixed Deposit: In this field CB should upload the scanned copy of the Fixed Deposit (all sides / pages). File should be in PDF format and its size should be less than 1 MB.
  - ix. Add Fixed Deposit Button: After filling theFixed Deposit details, CB should press this"Add Fixed Deposit" button to add the Fixed

Deposit in CBLMS. If CB wants to add more Fixed Deposit then he can do so by pressing this button and filling the Fixed Deposit form again. All added Fixed Deposits will be shown in the table at the bottom of the page.

| Home                                  |                                   |                    |               |                         |                                            |                            |                                  |             |                |
|---------------------------------------|-----------------------------------|--------------------|---------------|-------------------------|--------------------------------------------|----------------------------|----------------------------------|-------------|----------------|
| Customs Broker Profile Registration   |                                   |                    |               |                         |                                            |                            |                                  |             |                |
| CB Primary Details                    |                                   |                    |               |                         | SE                                         | CURITY DEPOSIT             |                                  |             |                |
|                                       | <ul> <li>Security depo</li> </ul> | sit 🔿 AEO-LO       |               |                         |                                            |                            |                                  |             |                |
| Security Deposit                      | Security Deposit                  |                    |               |                         |                                            |                            |                                  |             |                |
| Correspondence Address                | Fixed Deposit                     |                    |               | ~                       |                                            |                            |                                  |             |                |
| 8 Authorised Person Details           |                                   |                    |               |                         | 1                                          | FIXED DEPOSIT              |                                  |             | _              |
| 8 Proprietor/Partner/Director Details | Fixed Deposit A                   | ccount No. *       |               |                         | Amount *                                   |                            | Issue Date *                     |             | + Add Fix      |
| 8 Employee Details                    | Maturity Date 1                   |                    |               |                         | Name Of The Account H                      | tolder *                   | mm/dd/yyyy<br>Bank Name *        |             |                |
|                                       | mm/dd/yyy                         | r                  |               |                         |                                            |                            |                                  |             |                |
| Other Policy Sections Details         | Bank Branch *                     |                    |               |                         | Upload Fixed Deposit*                      |                            |                                  |             |                |
|                                       |                                   |                    |               |                         | Choose File<br>(only pdf file, Max. size 1 | MB)                        |                                  |             |                |
|                                       |                                   |                    |               |                         |                                            | Fixed Deposit              |                                  |             |                |
|                                       | Fixed                             | Deposit Account No | Amount 500000 | Issue Date<br>06-Sep-20 | Maturity Date                              | Name Of The Account Holder | Bank Name<br>State Bank of India | Bank Branch | Upload Fixed I |
|                                       |                                   |                    | 200000        | 22 00p 20               |                                            | Antic                      | STATE SUITE OF HOLD              |             |                |

x. Edit Icon ( ): CB can use this icon to edit the Fixed Deposit details which have already been added. All added Fixed Deposits are shown in a table at the bottom of the page where this icon button is shown. After clicking this edit icon button, a popup form will open wherein CB can update the Fixed Deposit

| A here a                             |             | Fixed Deposit Account No.* | A   | Amount*                 |                              | Issue Date* |                       |              |             |                      |
|--------------------------------------|-------------|----------------------------|-----|-------------------------|------------------------------|-------------|-----------------------|--------------|-------------|----------------------|
| Home                                 |             | 1000001                    |     | 500000                  |                              | 08/10/2022  |                       |              |             |                      |
| Customs Broker Profile Registration  |             | Maturity Date*             | N   | iame Of The Accour      | nt Holder*                   | Bank Name*  |                       |              |             |                      |
|                                      |             | 10/27/2026                 | •   | Amic                    |                              | IDBI Bank   |                       |              |             |                      |
| CB Primary Details                   |             | Bank Branch*               | U   | Jpload Fixed Deposit    | t ∎View                      |             |                       |              |             |                      |
|                                      | <b>O</b> 50 | Fort Mumbai                |     | Choose File             |                              |             |                       |              |             |                      |
| Security Deposit                     | Secu        |                            | (   | only pdf file, Max. siz | e 1 MB)                      |             |                       |              |             |                      |
| Correspondence Address               | Fixe        |                            |     |                         |                              |             | Cancel Update         |              |             |                      |
| Authorised Person Details            |             |                            |     |                         |                              | FIXED DEPO  | DSIT                  |              |             |                      |
| Proprietor/Partner/Director Details  | Fixe        | ed Deposit Account No. *   |     |                         | Amount *                     |             |                       | Issue Date * |             | + Add Fixed Deposit  |
|                                      |             |                            |     |                         |                              |             |                       | mm/dd/yyyy   |             | 0                    |
| <ul> <li>Employee Details</li> </ul> | Ma          | turity Date *              |     |                         | Name Of The Account Holder * |             |                       | Bank Name *  |             |                      |
| Other Policy Sections Datails        |             | nm/dd/yyyy                 |     | •                       |                              |             |                       |              |             |                      |
|                                      | Bur         | ik branch -                |     |                         | opioda rixed Depos           | к-          |                       |              |             |                      |
|                                      |             |                            |     |                         | Choose File                  | 20 I M8)    |                       |              |             |                      |
|                                      |             |                            |     |                         |                              |             |                       |              |             |                      |
|                                      |             |                            |     |                         |                              | Fixed Depo  | sit                   |              |             |                      |
|                                      |             | Fixed Deposit Account No   | Amo | 0000 10-Aug-2           | Maturity D                   | ate Name    | Of The Account Holder | IDBI Bonk    | Bank Branch | Upload Fixed Deposit |
|                                      |             |                            |     | it hay i                |                              |             |                       |              |             |                      |

xi. Delete Icon ( ); CB can use this icon to delete the Fixed Deposit which has already been added. All added Fixed Deposits are shown in a table at the bottom of the page where this icon button is shown. After clicking this delete icon button, Fixed Deposit will be removed.

### c. National Saving Certificate (NSC)

If CB submitted security in National Saving Certificate form at the time of issuance of CB license, then CB should select the "National Saving Certificate" option. Following screen will be shown to CB to fill National Saving Certificate details:

- **i. NSC Account No:** This is the NSC account number as printed on the NSC document.
- **ii. Amount:** This is the amount in Rupees for which NSC has been issued.
- **iii. Issue Date:** This is the date of issuance of NSC.
- iv. Maturity Date: This is the date of maturity of the NSC.
- Name of the Account Holder: This is the name of the person against whose name NSC is issued.
- **vi. Post Office Branch Name:** This is the name of the Post Office branch who issued the NSC.
- vii. Upload NSC: In this field CB should upload the scanned copy of the NSC (all sides / pages).File should be in PDF format and its size should be less than 1 MB.
- viii. Add NSC Button: After filling the NSC details,CB should press this "Add NSC" button to add

the NSC in CBLMS. If CB wants to add more NSCs then he can do so by pressing this button and filling the NSC form again. All added NSCs will be shown in the table at the bottom of the page.

| Home                                |                                                |               |                           |                              |                                    |                                        |               |
|-------------------------------------|------------------------------------------------|---------------|---------------------------|------------------------------|------------------------------------|----------------------------------------|---------------|
| Customs Broker Profile Registration |                                                |               |                           |                              |                                    |                                        |               |
| CB Primary Details                  |                                                |               |                           | SE                           | CURITY DEPOSIT                     |                                        |               |
| Security Deposit                    | Security Deposit AEO-LO     Security Deposit * |               |                           |                              |                                    |                                        |               |
| Correspondence Address              | National Saving Certificate                    |               | ~                         |                              |                                    |                                        |               |
| Authorised Person Details           |                                                |               |                           | NATIONAL                     | SAVINGS CERTIFICATE                |                                        |               |
| Proprietor/Partner/Director Details | NSC Account No. *                              |               |                           | Amount *                     |                                    | Issue Date *                           | •             |
| Employee Details                    | Maturity Date *                                |               |                           | Name Of The Account H        | iolder *                           | mm/dd/yyyy Post Office Branch Name *   |               |
| Other Policy Sections Details       | mm/dd/yyyy<br>Upload NSC*<br>Choose File       |               |                           |                              |                                    |                                        |               |
|                                     | (only pdf file,Maxsize 1 MB)                   |               |                           | Natio                        | nal Savings Certificate            |                                        |               |
|                                     | NSC Account No                                 | Amount 500000 | Issue Date<br>31-Aug-2022 | Maturity Date<br>13-Oct-2026 | Name Of The Account Holder<br>amic | Post Office Branch Name<br>fort mumbai | Upload Scan C |

ix. Edit Icon ( ): CB can use this icon to edit the NSC details which have already been added. All added NSCs are shown in a table at the bottom of the page where this icon button is shown. After clicking this edit icon button, a popup form will open wherein CB can update the NSC.

| Q Home                                            |          | ISC Account No.*                         |        | Amount*          |                     | isue Date*                 |                           |                  |
|---------------------------------------------------|----------|------------------------------------------|--------|------------------|---------------------|----------------------------|---------------------------|------------------|
|                                                   |          | 1000001                                  |        | 500000           |                     | 09/05/2022                 |                           |                  |
| Customs Broker Profile Registration               |          | faturity Date*                           |        | Name Of The Acco | unt Holder* P       | ost Office Branch Name*    |                           |                  |
| CB Primary Details                                |          | 06/17/2025<br> pload NSC*                |        | Amic             |                     | Fort Mumbai                |                           |                  |
| Security Deposit                                  | O Secur  | Choose File<br>only pdf file,Maxsize 1 M | в)     |                  |                     |                            |                           |                  |
| Correspondence Address                            | Not      |                                          |        |                  |                     | Cancel Update              |                           |                  |
| Authorised Person Details                         |          |                                          |        |                  | NATION              | AL SAVINGS CERTIFICATE     |                           | _                |
| Proprietor/Partner/Director Details               | NSC AC   | ount No. *                               |        |                  | Amount *            |                            | Issue Date *              | + A3             |
|                                                   |          |                                          |        |                  |                     |                            | mm/dd/yyyy                |                  |
| <ul> <li>Employee Details</li> </ul>              | Maturit  | Date *                                   |        |                  | Name Of The Account | t Holder *                 | Post Office Branch Name * |                  |
|                                                   | mm/      | id/yyyy                                  |        | •                |                     |                            |                           |                  |
| <ul> <li>Other Policy Sections Details</li> </ul> | Upload   | NSC*                                     |        |                  |                     |                            |                           |                  |
|                                                   | Choo     | se File                                  |        |                  |                     |                            |                           |                  |
|                                                   | (only po | f file,Max.size 1 MB)                    |        |                  |                     |                            |                           |                  |
|                                                   |          |                                          |        |                  | Nat                 | ional Savings Certificate  |                           |                  |
|                                                   |          | NSC Account No                           | Amount | Issue Date       | Maturity Date       | Name Of The Account Holder | Post Office Branch Name   | Upload Scan Copy |
|                                                   | 10       | 1000001                                  | 500000 | 05-Sep-2023      | 2 17-Jun-2025       | amic                       | fort mumboi               | Bview            |
|                                                   |          |                                          |        |                  |                     |                            |                           |                  |

x. Delete Icon (<sup>□</sup>): CB can use this icon to delete the NSC which has already been added. All added NSCs are shown in a table at the bottom of the page where this icon button is shown. After clicking this delete icon button, NSC will be removed.

### d. Postal Deposit

If CB submitted security in Postal Deposit form at the time of issuance of CB license, then CB should select the "Postal Deposit" option. Following screen will be shown to CB to fill Postal Deposit details:

| Customs Broker Profile Registration   |                                      |                              |                        |                |
|---------------------------------------|--------------------------------------|------------------------------|------------------------|----------------|
| CB Primary Details                    |                                      | SECURITY D                   | EPOSIT                 |                |
|                                       | Security deposit AEO-LO              |                              |                        |                |
| <ul> <li>Security Deposit</li> </ul>  | Security Deposit *                   |                              |                        |                |
| Correspondence Address                | Postal Deposit                       | ~                            |                        |                |
| 8 Authorised Person Details           |                                      | POSTAL DE                    | POSIT                  |                |
| 8 Proprietor/Partner/Director Details | Postal Deposit Account No. *         | Amount *                     | Issue Date *           | + Add Postal D |
|                                       |                                      |                              | mm/dd/yyyy             |                |
| 8 Employee Details                    | Maturity Date *                      | Name Of The Account Holder * | Post Office Branch Nam | ne *           |
| 8 Other Policy Sections Details       | mm/dd/yyyy<br>Upload Postal Deposit* |                              |                        |                |
|                                       | Choose File                          |                              |                        |                |

- **i. Postal Deposit Account No.:** This is the account number as printed on the Postal Deposit document.
- **ii. Amount:** This is the amount in Rupees for which Postal Deposit has been issued.
- iii. Issue Date: This is the date of issuance of Postal Deposit.
- iv. Maturity Date: This is the date of maturity of the Postal Deposit.

- Name of the Account Holder: This is the name of the person against whose name Postal Deposit is issued.
- vi. Post Office Branch Name: This is the name of the Post Office branch who issued the Postal Deposit
- vii. Upload Postal Deposit: In this field CB should upload the scanned copy of the Postal Deposit (all sides / pages). File should be in PDF format and its size should be less than 1 MB.
- viii. Add Postal Deposit Button: After filling the NSC details, CB should press this "Add Postal Deposit" button to add the Postal Deposit in CBLMS. If CB wants to add more Postal Deposits then he can do so by pressing this button and filling the Postal Deposit form again. All added Postal Deposits will be shown in the table at the bottom of the page.
  - ix. Edit Icon ( ): CB can use this icon to edit the Postal Deposit details which have already been added. All added Postal Deposits are shown in a table at the bottom of the page where this icon button is shown. After clicking this edit icon button, a popup form will open wherein CB can update the Postal Deposit.
  - x. Delete Icon ( ): CB can use this icon to delete the Postal Deposit which has already been added. All added Postal Deposits are shown in a table at the bottom of the page where this icon button is shown. After clicking this delete icon button, Postal Deposit will be removed.

- **e. Save Button:** This button will save the Security Deposit section. All added details in this section will get saved and the next section i.e. Correspondence Addresses page will be shown to the CB.
- **f. Back Button:** This button will take the CB to previous Section i.e. CB Primary Details.

#### c. Correspondence Address

In this section, CB should enter all the addresses of his offices. Customs Brokers can add more than one address in this section. Following screen is displayed for this section:

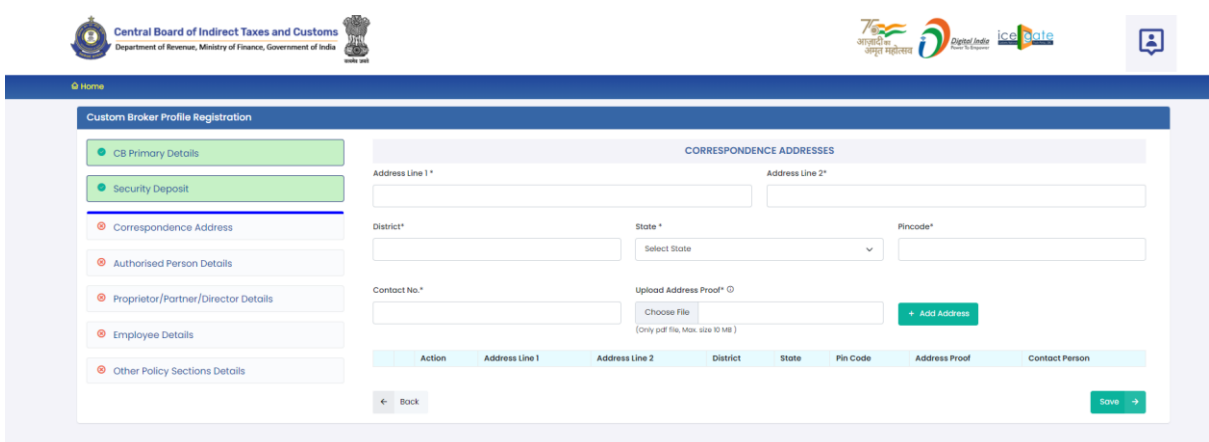

- I. Address Line 1: Address part has been divided in 2 parts. This is the first part which stores the first half part of the address like flat no., house no, society, locality etc.
- **II. Address Line 2:** This is the second part which stores the second half part of the address like village, city, landmark etc..
- **III. District:** This is to store the District name of the address
- **IV. State:** State wherein the address is located.
- V. **Pin Code:** This is the PIN code of the address.
- VI. Contact No.: This is the telephone no. for this address.
- **VII. Upload Address Proof:** In this field CB should upload the scanned copy of the proof of the address. Following documents can be used as proof of address:
  - A. Water Bill,
  - B. Telephone (landline or post paid mobile bill),

- C. Electricity bill,
- D. Income Tax Assessment Order,
- E. Election Commission Photo ID card,
- F. Proof of Gas Connection,
- G. Certificate from Employer of reputed companies on letter head,
- H. Spouse's passport copy (First and last page including family details mentioning applicant's name as spouse of the passport holder), (provided the applicant's present address matches the address mentioned in the spouse's passport),
- I. Aadhaar Card,
- J. Rent Agreement,
- K. Photo Passbook of running Bank Account (Scheduled Public Sector Banks, Scheduled Private Sector Indian Banks and Regional Rural Banks only).
- **VIII.** Add Address Button: This button will add the address in CBLMS. Multiple addresses can be added using this button. All added addresses are shown in the table at the button of the page.
  - IX. Edit Icon ( ) CB can use this icon to edit the address details which have already been added. All added addresses are shown in a table at the bottom of the page where this icon button is shown. After clicking this edit icon button, a popup form will open wherein CB can update the address.

| Central Board of Indirect Taxes and Customs | Jirit<br>and a set                 |                                                  | 7/<br>आज़ादी<br>अमृत                 | Reference District India               | ate 🐛          |
|---------------------------------------------|------------------------------------|--------------------------------------------------|--------------------------------------|----------------------------------------|----------------|
| û Home                                      |                                    |                                                  |                                      |                                        |                |
| Custom Broker Profile Registration          |                                    |                                                  |                                      |                                        |                |
| CB Primary Details                          | Address detail added successfully. |                                                  |                                      |                                        |                |
| Security Deposit                            |                                    | CORRESPOND                                       | ENCE ADDRESSES                       |                                        |                |
| Correspondence Address                      | Address Line 1 *                   |                                                  | Address Line 2*                      |                                        |                |
| Authorised Person Details                   | District*                          | State *                                          |                                      | Pincode*                               |                |
| Proprietor/Partner/Director Details         |                                    | Select State                                     | ~                                    |                                        |                |
| Employee Details                            | Contact No.*                       | Upload Address Proof* ©                          |                                      |                                        |                |
| Other Policy Sections Details               |                                    | Choose File<br>(Only pdf file, Max. size 10 MB ) |                                      | + Add Address                          |                |
|                                             | Action Address                     | Line 1 Address Line 2<br>CHS Amrut, Kandivali    | District State<br>Mumbai MAHARASHTRA | Pin Code Address Proof<br>400022 BView | Contact Person |
|                                             | ← Bock                             |                                                  |                                      |                                        | Save →         |
|                                             |                                    |                                                  |                                      |                                        |                |

X. Delete Icon (<sup>□</sup>): CB can use this icon to delete the address which has already been added. All added Addresses are shown in a table at the bottom of the page where this icon button is shown. After clicking this delete icon button, the address will be removed.

#### XI. Add Contact Person:

Each added address must have at least one contact person associated with it. CB can add the Contact Person using "Add Contact Person" button in the addresses table at the bottom of the page. Following details are captured for the Contact person.

- **A. Name:** Name of the Contact Person
- **B. Father's Name:** Name of the father of the Contact person.
- C. Birth Date: Date of birth of the Contact person.
- D. Upload Photograph: In this field, CB should upload the scanned photograph of the Contact Person in JPG/JPEG format. Its size should be less than 500 KB.
- E. Upload Signature: In this field, CB should upload the scanned signature of the Contact Person in JPG/JPEG format. Its size should be less than 100 KB.

- **F. PAN Card:** In this field CB should enter the Permanent Account Number (PAN) of the Contact Person.
- G. Upload PAN Card: In this field, CB should upload the scanned PAN card (both sides) of the Contact Person in PDF format. Its size should be less than 1 MB.
- H. Mobile Number: This is the mobile number of the Contact Person.
- I. Email Id: This is the email id of the Contact Person.
- **J. Personal Address:** This is the address of the Contact Person.
- **K. Upload Present Address Proof:** In this field CB should upload the scanned copy of the proof of the address. Following documents can be used as proof of address:
  - 1. Water Bill,
  - 2. Telephone (landline or post paid mobile bill),
  - 3. Electricity bill,
  - 4. Income Tax Assessment Order,
  - 5. Election Commission Photo ID card,
  - 6. Proof of Gas Connection,
  - 7. Certificate from Employer of reputed companies on letter head,
  - Spouse's passport copy (First and last page including family details mentioning applicant's name as spouse of the passport holder), (provided the applicant's present address matches the address mentioned in the spouse's passport),
  - 9. Aadhaar Card,
  - 10. Rent Agreement,

 Photo Passbook of running Bank Account (Scheduled Public Sector Banks, Scheduled Private Sector Indian Banks and Regional Rural Banks only).

|                                                                                                    | Name *                                 | Father's Name *                                             | Birth Date *                                                                                   |                               |                                                                                                    |                                 |                       |
|----------------------------------------------------------------------------------------------------|----------------------------------------|-------------------------------------------------------------|------------------------------------------------------------------------------------------------|-------------------------------|----------------------------------------------------------------------------------------------------|---------------------------------|-----------------------|
| lome                                                                                                    |                                        |                                                             | mm/dd/yyyy                                                                                     |                               |                                                                                                    |                                 |                       |
| Custom Broker Profile Registration                                                                                                    | Upload Photograph *                    | Upload Signature *                                          | PAN Card *                                                                                     |                               |                                                                                                    |                                 |                       |
|                                                                                                    | Choose File                            | Choose File                                                 |                                                                                                |                               |                                                                                                    |                                 |                       |
| CB Primary Details                                                                                                    | (Only JPG/JPEG file, Max. size 500 KB) | (Only JPG/JPEG file, Max. size 100 KB)                      | ,                                                                                              |                               |                                                                                                    |                                 |                       |
| Security Deposit                                                                                                    | Upload PAN Card *                      | Mobile Number *                                             | Email Id *                                                                                     |                               |                                                                                                    |                                 |                       |
|                                                                                                    | Choose File                            |                                                             |                                                                                                |                               |                                                                                                    |                                 |                       |
| Correspondence Address                                                                                                    | Personal Address *                     |                                                             |                                                                                                |                               |                                                                                                    |                                 |                       |
|                                                                                                    |                                        |                                                             |                                                                                                |                               |                                                                                                    |                                 |                       |
| Authorised Person Details                                                                                                    | Dist                                   |                                                             |                                                                                                |                               | Pincode*                                                                                                    |                                 |                       |
| Proprietor/Partner/Director Details                                                                                                    | Upload Present Address Proof * ©       | )                                                           |                                                                                                | li                            |                                                                                                    |                                 |                       |
|                                                                                                    | Choose File                            |                                                             |                                                                                                |                               |                                                                                                    |                                 |                       |
| Employee Details                                                                                                    | (Only pdf file, Max. size 10 MB)       |                                                             |                                                                                                |                               |                                                                                                    |                                 |                       |
| Other Policy Sections Details                                                                                                    |                                        |                                                             |                                                                                                | Save                          | + Add Ad                                                                                                    | 01055                           |                       |
|                                                                                                    |                                        |                                                             |                                                                                                |                               | Dia Cu di                                                                                                    | a defense a                     | f Carling 7           |
|                                                                                                    |                                        | 203, CHS Amrut,                                             | Kandivali Mumi                                                                                 | boi MAHARASH                  | (TRA 400022                                                                                                    | Address Proo                    | e Contact Pers        |
| Central Board of Indirect Taxes and Cust<br>Department of Revenue, Ministry of Finance, Government of                                                                                                    | e Book                                 |                                                             |                                                                                                |                               | गज्ज्ज्दी म<br>आज़ादी म<br>अमृत महोत्सव                                                                                                    | Pigital India<br>New Sciences   | e <mark>Date</mark>   |
| Central Board of Indirect Taxes and Cust<br>Department of Revenue, Ministry of Finance, Government of<br>Introe                                                                                                    | e fook                                 |                                                             |                                                                                                |                               | 7ह्यू<br>आज़ादी<br>अमृत महोत्सव                                                                                                    | Digital India<br>Facto & Ingene | e <mark>date</mark>   |
| Central Board of Indirect Taxes and Cust<br>Department of Revenae, Ministry of Finance, Government of<br>Some<br>Custom Broker Profile Registration                                                                                                    | e fook<br>toms                         |                                                             |                                                                                                |                               | 76 म्ह<br>आज़ादीक<br>अमृत महोत्सव                                                                                                    | Digital India<br>Rest & Service | e <mark>leate</mark>  |
| Central Board of Indirect Taxes and Cust<br>Department of Revense, Ministry of Finance, Government of<br>come<br>Custom Broker Profile Registration                                                                                                    | e fook                                 |                                                             |                                                                                                |                               | 7हरू<br>आलादी<br>अपूरा महोसम                                                                                                    | Digital India                   | e <mark>bate</mark>   |
| Central Board of Indirect Taxes and Cust<br>Department of Revenue, Ministry of Finance, Government of<br>come<br>Custom Broker Profile Registration<br>CB Primary Details                                                                                                    | Contact person added successfully.     |                                                             | _                                                                                              |                               | 7ह्रह्लू<br>आपलटीक<br>अपृत महोसम                                                                                                    | Restal India                    | e <mark>tate</mark>   |
| Central Board of Indirect Taxes and Cust<br>Department of Revenue, Ministry of Finance, Government of<br>Custorm Broker Profile Registration<br>CUstorm Broker Profile Registration<br>CB Primary Datails<br>Security Deposit                                                                                                    | fook                                   |                                                             | CORRESPONDENCI                                                                                 | E ADDRESSES                   | 7ह्यू आज़ारी म<br>आज़ारी महत्त्व                                                                                                    | Detect India                    | e <mark>pate</mark>   |
| Central Board of Indirect Taxes and Cust Department of Revenue, Weidery of Finance, Covernment of orne Custom Broker Profile Registration Custom Broker Profile Registration Custom Broker Profile Registration Custom Security Deposit Currespondence Address                                                                                                    | Enck                                   |                                                             | CORRESPONDENCI                                                                                 | E ADDRESSES<br>ddress Line 2* | 7ह्टू<br>आज़ारी<br>अगृत महाराज्य                                                                                                    | Ruth Land                       | e <mark>paie</mark>   |
| Central Board of Indirect Taxes and Cust Department of Revine, Winking of France, Government of Custom Broker Profile Registration CEB Primary Details Security Deposit Correspondence Address                                                                                                    | flock                                  |                                                             | CORRESPONDENCI                                                                                 | E ADDRESSES<br>ddress Line 2* | गिर्द्धा विश्व<br>अनुसरिधि<br>अमूत महोत्तव                                                                                                    | Date lines                      | e <mark>e toto</mark> |
| Central Board of Indirect Taxes and Cust Department of Revenue, Ministry of France, Covernment of Custom Broker Profile Registration Cite Primary Details Cite Security Deposit Correspondence Address Correspondence Address Authorised Person Details                                                                                                    | fock                                   | Stote *                                                     | CORRESPONDENCI                                                                                 | E ADDRESSES<br>ddress Line 2* | Перен<br>органдан<br>Pincode*                                                                                                    | Ratio Lawren                    |                       |
| Central Board of Indirect Taxes and Cust Dependent of Review, Meistry of France, Government of Custom Broker Profile Registration Custom Broker Profile Registration Custom Broker Profile Registration Custom Broker Profile Registration Custom Security Deposit Correspondence Address Correspondence Address Authorised Person Details                                                                                                    | fock                                   | Stole*                                                      | CORRESPONDENCI                                                                                 | E ADDRESSES<br>ddress Line 2* | Precede*                                                                                                    | Ratte Lands                     |                       |
| Central Board of Indirect Taxes and Cuss Department of Revenue, Ministry of Finance, Government of Department of Revenue, Ministry of Finance, Government of Custom Broker Profile Registration Custom Broker Profile Registration Custom Broker Profile Registratio       | fook                                   | State *<br>Select 1                                         | CORRESPONDENCI<br>A<br>Stote                                                                   | E ADDRESSES<br>ddress Line 2* | Уларания<br>Запрацияния<br>Sanga updatase<br>Pincoder                                                                                                    | Deschare in                     |                       |
| Central Board of Indirect Taxes and Cust<br>Department of Revenue, Ministry of Finance, Government of<br>Custom Broker Profile Registration Custom Broker Profile Registration Custom Broker Profile |                                        | Stote*<br>Select<br>Upload A                                | CORRESPONDENCI<br>A<br>Storie<br>ddress Proof" ©                                               | E ADDRESSES<br>ddress Line 2* | Тере Jan De San De San | Persident is                    |                       |
| Central Board of Indirect Taxes and Cust Department of Romae, Windry of France, Government of Custom Broker Profile Registration Custom Broker Profile Registration Custom Custom Custo       | fock                                   | Store *<br>Select<br>Uplood A                               | CORRESPONDENCI<br>A<br>Stoto<br>ddress Proof* ©<br>o Filo                                      | E ADDRESSES<br>ddress Line 2* | Procese<br>v Loss                                                                                                    | Address                         |                       |
| Central Board of Indirect Taxes and Cust Department of Review, Ministry of France, Government of Custom Broker Profile Registration Custom Broker Profile Registration Custom Broker Profile Registration Custom Broker Profile Registration Custom Broker Profile Registration Custom Broker Profile Registration Custom Broker Profile Registration Custom Broker Profile Registration Authorised Person Details Authorised Person Details Frupivee Details Custom Profile Registration Custom Profile Registration Custom Broker Profile Registration Custom Broker Profile Registration Custom Custom Broker Profile Registration Custom Custom Broker Profile Registration Custom Custom Broker Profile Registration Custom Custom Broker Profile Registration Custom Custom Custom Broker Profile Registration Custom Custom Custom Broker Profile Registration Custom Custom Cus       | fock                                   | Stote*<br>Stote*<br>Select<br>Upbod A                       | CORRESPONDENCI<br>A<br>Stote<br>deless Proof" (0<br>e File<br>file day, size 10 He )           | E ADDRESSES<br>ddress Line 2* | ۲۰۵۵         ۲۰۵۵           Strips upon         ۲۰           ۲         ۲           ۲         ۲           ۲         ۲           ۲         ۲           ۲         ۲           ۲         ۲                                                                                                    | Address                         |                       |
| <ul> <li>Central Board of Indirect Taxes and Cust<br/>Dependent of Review, Ministry of Prace, Covernment of<br/>Custom Broker Profile Registration <ul> <li>CB Primary Details</li> <li>Security Deposit</li> <li>Correspondence Address</li> <li>Authorised Person Details</li> <li>Proprietor/Portner/Director Details</li> <li>Employee Details</li> <li>Other Policy Sections Details</li> </ul></li></ul>                                                                                                    | fock                                   | Stote*<br>Stote*<br>Select<br>Uptod A<br>Choos<br>(ony pd f | CORRESPONDENCI<br>A<br>Stote<br>Stote<br>File<br>Re, Max. size 13 MB )<br>S Line 2<br>District | E ADDRESSES<br>ddress Line 2* | Упретидия         Отвербан           українськи         Отвербан           Упрагняли         Отвербан           Упрагняли         Отвербан           Упраг                                                                                                    | Address                         |                       |

- **XII.** Save Button: This button will save all added addresses. All added details in this section will get saved and the next section i.e. Authorised Person Details page will be shown to the CB.
- **XIII. Back Button:** This button will take the CB to previous Section i.e. Security Deposit.

### d. Authorised Person Details

Authorised person of Customs Broker concern / firm / company is that person who has qualified the Regulation 6 of CBLR, 2018 examination (F Category examination) and on whose strength the license of the CB has been issued. Following screen is shown in this section:

| Home                                                                                                    |                                                                                                    |                                                                                                    |                                                  |
|----------------------------------------------------------------------------------------------------|----------------------------------------------------------------------------------------------------|----------------------------------------------------------------------------------------------------|--------------------------------------------------|
| Custom Broker Profile Registration                                                                                                    |                                                                                                    |                                                                                                    |                                                  |
| CB Primary Details                                                                                                    |                                                                                                    | AUTHORISED PERSON DETAILS                                                                                                    |                                                  |
|                                                                                                    | Full Name *                                                                                                    | Father's Name *                                                                                                    | Designation *                                    |
| <ul> <li>Security Deposit</li> </ul>                                                                                                    |                                                                                                    |                                                                                                    | Select                                           |
| Correspondence Address                                                                                                    | Mobile No *                                                                                                    | Email ID *                                                                                                    | Date Of Birth *                                  |
| Authorised Person Details                                                                                                    |                                                                                                    |                                                                                                    | mm/dd/yyyy                                       |
| Proprietor/Partner/Director Details                                                                                                    | Gender *                                                                                                    | PAN *                                                                                                    | Upload PAN Scan Copy *                           |
| · Proprietor/Function/Director Details                                                                                                    | Select                                                                                                    | ~                                                                                                    | Choose File                                      |
| 8 Employee Details                                                                                                    |                                                                                                    |                                                                                                    | (only PDF file, Max.size 1 MB)                   |
| Other Policy Sections Details                                                                                                    | Upload Photograph *                                                                                                    | upload Signature "                                                                                                    | uate Of Appointment *                            |
|                                                                                                    | (only jpg/jpeg file, Maxsize 500 KB)                                                                                                    | (only jpg/jpeg file, Maxsize 100 KB)                                                                                             |                                                  |
|                                                                                                    | Permanent Address *                                                                                                    |                                                                                                    |                                                  |
|                                                                                                    | Address Line 1*                                                                                                    | Address Line 2 *                                                                                                    | District*                                        |
|                                                                                                    |                                                                                                    |                                                                                                    |                                                  |
|                                                                                                    | State *                                                                                                    | Pincode *                                                                                                    | Upload Permanent Address Proof* ©                |
|                                                                                                    |                                                                                                    |                                                                                                    |                                                  |
| Central Board of Indirect Taxes and Custo<br>Opurinent of Review, Ministry of France, Government of                                                                             | Select<br>India<br>Maria                                                                                                    | • ·                                                                                                    | Choose File<br>(only put file, Max. size 10 MB)  |
| Central Board of Indirect Taxes and Custo<br>Department of Newson, Mentry of France, Government of<br>Hocma                                                                     | Select<br>India<br>India                                                                                                    | v                                                                                                    | Choose File<br>(orty pdf file, Max side 10 MB)   |
| Central Board of Indirect Taxes and Custo<br>Opurinent of Reveau, Meistry of France, Government of<br>Island                                                                    | Select                                                                                                    | v                                                                                                    | Crocce File<br>(orty pdf file, Max size 10 MB)   |
| Central Board of Indirect Taxes and Custo<br>Operations of Reveal, Ministry of France, Government of<br>Horne<br>Comproyour Decloss                                             | Select                                                                                                    | <ul> <li>✓</li> <li>Upload Signature *</li> <li>Choose File</li> </ul>                                                           | Choose file<br>(orky pdf file, Max size 10 MB)   |
| Central Board of Indirect Taxes and Custo<br>Department of Reverse, Meistry of France, Government of<br>Horne<br>Comproyour Dectors<br>Comproyour Dectors<br>Comproyour Dectors | Select                                                                                                    |                                                                                                    | Crocose File<br>(orty pdf file, Max side 10 MB)  |
| Central Board of Indirect Taxes and Custo<br>Operations of Reveal, Ministry of France, Government of<br>Horne<br>Comproyour DetCons<br>Conter Policy Sections Details           | Select                                                                                                    | V Upload Signature * Choose File (orey jpg/jpg like, Max.site 100 KB)                                                            | Crocose File<br>(orky pdf file, Max side 10 MB)  |
| Central Board of Indirect Taxes and Cust<br>Department of Revenue, Ministry of Fearce, Government of<br>Indirect<br>Company of Defactors<br>Other Policy Sections Details       | Select  True we we we  Upload Photograph *  Choose File (ority jog/pag file, Max.size 500 x8)  Permanent Address *  Address Line 1*                                                                                                    |                                                                                                    | Crocove File<br>(orky pdf file, Max: sile 10 MB) |
| Central Board of Indirect Taxes and Cust<br>Department of Revenue, Ministry of France, Government of      Home     Improyour Databas     Other Policy Sections Details          | Select  True we we we  Upload Photograph *  Choose File (only jog/jong Bio, Max.size 500 x8)  Permanent Address *  Address Line 1*                                                                                                    | V Uplood Signature * Choose File (oray jog/joog file, Maxsite 100 KB) Address Line 2 *                                           | Crocose File<br>(only pdf file, Max, sile 10 MB) |
| Central Board of Indirect Taxes and Cust<br>Department of Revenue, Ministry of France, Government of<br>Hisme<br>Improyou Database<br>Other Policy Sections Details             | Select  Train  Train  Upload Photograph *  Choose File  (only jog/pag Bis, Max.size 500 x8)  Permonent Address *  Address Line 1*  State *                                                                                                    |                                                                                                    | Choose File<br>(only pdf file, Max: sile 10 MB)  |
| Central Board of Indirect Taxes and Cust<br>Department of Revenue, Ministry of France, Government of<br>Planne<br>Chapter Policy DetClas<br>Other Policy Sections Detclis       | Select Upload Photograph * Choose File (only jog/jong Bits, Max.size 500 x8) Permanent Address * Address Line 1* State * State * State *                                                                                                    | v  upload Signature *  Choose File  (oray jog/joog file, Maxsite 100 KB)  Address Line 2*  Pincode *  v                          | Choose File<br>(only pdf file, Max, sile 10 MB)  |
| Central Board of Indirect Taxes and Cust<br>Department of Revenue, Ministry of France, Government of<br>Home<br>Chapter Delicoles<br>Other Policy Sections Details              | Select  Upload Photograph *  Choose File (only jpg/pag Bis, Max.size 500 x8)  Permonent Address *  Address Line 1*  State *  State *  State *  State *                                                                                                    | v  Upload Signature *  Choose File  (oray jog/joog file, Maxsite 100 KB)  Address Line 2*  Pincode *  v                          | Choose File<br>(only pdf Re, Max, size 10 MB)    |
| Central Board of Indirect Taxes and Cust<br>Department of Revena, Ministry of France, Government of<br>Home<br>Improyse Detools<br>Other Policy Sections Details                | Select  Upload Photograph *  Choose File (only jpg/pag file, Max.size 500 x8)  Permanent Address *  Address Line 1*  State *  State *  Sta |                                                                                                    | Choose File<br>(only pdf file, Max, size 10 MB)  |
| Central Board of Indirect Taxes and Cust<br>Department of Revena, Ministry of France, Government of<br>Homa<br>Improyse Detools<br>Other Policy Sections Dotalis                | Select  Upload Photograph *  Choose File (only ipg/pag file, Max.size 500 x8)  Permanent Address *  Address Line 1*  State *  State *  State *  State *  State *  State *  Address in 1*  State *  State  | ✓ Upload Signature * Choose File Choose File (only jog/jorg file, Maxsite 100 KB) Address Line 2 * Pincode * ✓ Address Line 2 *  | Choose File (only pdf Re, Max, size 10 MB)       |
| Central Board of Indirect Taxes and Cust<br>Department of Revena, Ministry of France, Government of<br>Home<br>Improyse Detools<br>Other Policy Sections Detoils                | Select Upload Photograph * Choose File (only jog/jeng He, Max,size 500 x8) Permnent Address * Address Line 1* State * State * State * State * Address ine 1* State * State * S | ✓ Upload Signature * Choose File Choose File Cervity (pg/peg lite, Maxite 100 KB) Address Line 2 * Pincode * ✓ Address Line 2 *  | Choose File (only pdf Re, Max, size 10 MB)       |
| Central Board of Indirect Taxes and Cust<br>Department of Revena, Ministry of France, Government of<br>Home Timpo you Durions Other Policy Sections Datails                     | Select Upload Photograph * Choose File (only ipg/jeng file, Max.iles 500 x8) Permanent Address * Address line 1* Stole * Stole | ✓ Upload Signature * Choose File Choose File (only jog/joeg like, Maxsize 100 KB) Address Line 2 * Pincode * Fincode * Fincode * | Choose File (rity pdf File, Max, size 10 MB)     |
| Central Board of Indirect Taxes and Cust<br>Department of Revena, Ministry of France, Government of<br>Homa<br>Improyse Detools<br>Other Policy Sections Datails                | Select Upload Photograph * Choose File (orivi jag/jarge file. Maxize 500 x8) Permanent Address * Address Line 1* Select Desent Address * Select Desent Address * Select Select Se | ✓ Upload Signature * Choose File Choose File Conv jog/jorg file, Maxite 100 KB) Address Line 2* Pincode * Fincode * Fincode * ✓  | Choose File (orly pdf File, Max, size 10 MB)     |
| Central Board of Indirect Taxes and Cust<br>Department of Revena, Ministry of France, Government of<br>Homa<br>Improyse Detools<br>Other Policy Sections Datails                | Select Upload Pholograph * Choose File (orivi jaj)pag Bis Mussiles 50 x8) Permonent Address * Address In 1* State * Select Persent Address * Address In 1 State * State * Stat | ✓ Upload Signature * Choose File Choose File (oray jpg/peg file, Maxsite 100 KB) Address Line 2 * Pincode * ✓ Pincode * ✓        | Choose File (orly pdf Re, Max, size 10 MB)       |

- I. **Full Name:** Full name of the Authorised Person.
- II. Father's Name: Father's name of the Authorised Person.
- **III. Designation:** Designation of the Authorised Person in the Customs Broker concern / firm / company.
- **IV. Mobile No.:** Mobile number of the Authorised Person.
- **V. Email Id:** Email Id of the Authorised Person.
- VI. Date of Birth: Date of Birth of Authorised Person
- VII. Gender: Gender (male / Female / other) of Authorised Person

- VIII. PAN: Permanent Account Number (PAN) of Authorised Person
  - IX. Upload PAN Scan Copy: In this field CB should upload the scanned copy of the PAN card (both sides) of Authorised Person in PDF format. Its size should be less than 1 MB.
  - X. Upload Photograph: In this field CB should upload the scanned copy of the photograph of Authorised Person in JPG/JPEG format. Its size should be less than 500 KB.
  - **XI. Upload Signature:** In this field CB should upload the scanned copy of the signature of Authorised Person in JPG/JPEG format. Its size should be less than 100 KB.
- **XII.** Date of Appointment: This is the date of appointment of the Authorised Person in the CB concern / firm / company.
- **XIII. Permanent Address:** This sub-section captures the permanent address details of the Authorised Person.
  - **A. Address Line 1:** Address part has been divided in 2 parts. This is the first part which stores the first half part of the address like flat no., house no, society, locality etc.
  - **B. Address Line 2:** This is the second part which stores the second half part of the address like village, city, landmark etc.
  - **C. District:** This is to store the District name of the address.
  - D. State: State wherein the address is located.
  - **E. Pin Code:** This is the PIN code of the address.
  - **F. Upload Permanent Address Proof:** In this field CB should upload the scanned copy of the proof of the address. Following documents can be used as proof of address:
    - a) Water Bill,
    - b) Telephone (landline or post paid mobile bill),
    - c) Electricity bill,

- d) Income Tax Assessment Order,
- e) Election Commission Photo ID card,
- f) Proof of Gas Connection,
- g) Certificate from Employer of reputed companies on letter head,
- h) Spouse's passport copy (First and last page including family details mentioning applicant's name as spouse of the passport holder), (provided the applicant's present address matches the address mentioned in the spouse's passport),
- i) Aadhaar Card,
- j) Rent Agreement,
- k) Photo Passbook of running Bank Account (Scheduled Public Sector Banks, Scheduled Private Sector Indian Banks and Regional Rural Banks only).
- XIV. Same as Permanent Address: If present address of the Authorised Person is same as the permanent address then CB can use this check box to copy the filled present address into permanent address fields.

### XV. Present Address

- 1. Address Line 1: Address part has been divided in 2 parts. This is the first part which stores the first half part of the address like flat no., house no, society, locality etc.
- **2. Address Line 2:** This is the second part which stores the second half part of the address like village, city, landmark etc.
- **3. District:** This is to store the District name of the address.
- 4. State: State wherein the address is located.
- 5. Pin Code: This is the PIN code of the address.

- **6. Upload Permanent Address Proof:** In this field CB should upload the scanned copy of the proof of the address. Following documents can be used as proof of address:
  - (1) Water Bill,
  - (2) Telephone (landline or post paid mobile bill),
  - (3) Electricity bill,
  - (4) Income Tax Assessment Order,
  - (5) Election Commission Photo ID card,
  - (6) Proof of Gas Connection,
  - (7) Certificate from Employer of reputed companies on letter head,
  - (8) Spouse's passport copy (First and last page including family details mentioning applicant's name as spouse of the passport holder), (provided the applicant's present address matches the address mentioned in the spouse's passport),
  - (9) Aadhaar Card,
  - (10) Rent Agreement,
  - (11) Photo Passbook of running Bank Account (Scheduled Public Sector Banks, Scheduled Private Sector Indian Banks and Regional Rural Banks only).

### XVI. Customs Pass Category of Authorised Person

This field captures the category of Customs Pass of the Authorised person of Customs Broker. Following options are shown to the CB:

**A. 'F' Category:** If authrised person is holding the 'F' category Customs Pass then CB should select this

fields are shown: ntral Board of Indirect Taxes and Custo Digital India E. Same As Perr ddress Line 1\* F CATEGORY ing Of Reg.6 Exam \* 🤅

- a. Customs Pass No: This is the Customs Pass number of the Authorised Person as printed on his Customs pass.
- b. Date of Issuance of Customs Pass: This is the date of issuance of the Customs pass of the Authorised Person as printed on his Customs pass.
- c. Validity of Customs Pass: This is the date of issuance of the Customs pass of the Authorised Person as printed on his Customs pass. It can be either Life time or a specific date.
- d. Validity Date of Customs Pass: In this field CB should enter the date of validity of the Customs pass of the Authorised Person.
- e. Scanned Copy of Customs Pass: In this field CB should upload the scanned copy of the Customs Pass of Authorised Person in PDF format. Its size should be less than 1 MB.

option. After selecting 'F' Category option following

- f. Year of Passing of Regulation 6 Exam: This is the year in which the Authorised Person passed the Regulation 6, CBLR, 2018 examination i.e. F-Catagory examination.
- **g. Education Qualification:** In this field CB should select the education qualification of the Authorised Person.
- h. Upload Educational Certificate: In this field CB should upload the certificate i.r.o of the education qualification selected in the "Education Qualification" field. File format should be PDF and it size should be less than 1 MB.
- i. Add Education Certificate Button: CB can add multiple Educational qualifications using this button. After pressing this button new fields for Educational Qualification will come where in CB can fill more Education Qualifications.
- **B. G-PA Category:** 'G' category person can be the authorized person in case of death or retirement of authorised 'F' category person. If authorized person is holding the 'G' category Customs Pass with Power of Attorney then CB should select this option. After selecting 'G-PA' Category option following fields are shown:

| Central Board of Indirect Taxes and Customs                   |                     |                                         | <b>7</b><br>आज़ादी<br>अमृत म |                                  |        |
|---------------------------------------------------------------|---------------------|-----------------------------------------|------------------------------|----------------------------------|--------|
| Q Home                                                        |                     |                                         |                              |                                  |        |
| Customs Pass Category Of Au                                   | thorised Person     |                                         |                              | (only pdf file, Max. size 10 MB) |        |
| G/PA                                                          |                     |                                         |                              |                                  | ~      |
|                                                               |                     | G/PA CATEGORY                           |                              |                                  |        |
| Date Of Death / Retirement Of                                 | Authorised Person * | Upload Proof Of Death / Retirement *    |                              | Customs Pass No*                 |        |
| mm/dd/yyyy                                                    |                     | Choose File                             |                              |                                  |        |
|                                                               |                     | (only pdf file, Max. size 1 MB)         |                              |                                  |        |
| Date Of Issuance Of Customs                                   | Pass *              | Validity Of Customs Pass *              |                              |                                  |        |
| mm/dd/yyyy                                                    | Ö                   | Select                                  | ~                            |                                  |        |
| Scanned Copy Of Customs Pa                                    | ss *                | Date Of Issuance Of Power Of Attorney * |                              | Validity Of Power Of Attorney *  |        |
| Choose File                                                   |                     | mm/dd/yyyy                              | •                            | Select                           | ~      |
| (only pdf file, Max.size I MB)                                |                     |                                         |                              |                                  |        |
| Scanned Copy Of Power Of Att                                  | corney *            | Year Of Passing Of Reg.13 Exam * ①      |                              |                                  |        |
| Choose File                                                   |                     | Select                                  | ~                            |                                  |        |
| (only pdf file, Max.size 10 MB)<br>Educational Qualification* |                     | Upload Educational Certificate*         |                              |                                  |        |
| Select                                                        | ~                   | Choose File                             |                              |                                  |        |
|                                                               |                     | (only pdf file, Maxsize 1 MB)           |                              |                                  |        |
| + Add Education Certificate                                   |                     |                                         |                              |                                  |        |
|                                                               |                     |                                         |                              |                                  |        |
| € BOCK                                                        |                     |                                         |                              |                                  | SUV8 - |

- a. Date of Death / Retirement of Authorised
   Person: This is the date of death or retirement
   of the authorised person.
- b. Upload Proof of Death / Retirement: In this field CB should upload the proof of death or retirement of the Authorised Person in PDF format. Its size should be less than 1 MB.
- **c. Customs Pass No:** This is the Customs Pass number of the Authorised Person as printed on his Customs pass.
- **d. Date of Issuance of Customs Pass:** This is the date of issuance of the Customs pass of the Authorised Person as printed on his Customs pass.
- e. Validity of Customs Pass: This is the date of issuance of the Customs pass of the Authorised Person as printed on his Customs pass. It can be either Life time or a specific date.
- f. Validity Date of Customs Pass: In this field CB should enter the date of validity of the Customs pass of the Authorised Person.

- g. Scanned Copy of Customs Pass: In this field CB should upload the scanned copy of the Customs Pass of Authorised Person in PDF format. Its size should be less than 1 MB.
- h. Date of Issuance of Power of Attorney: It is the date on which the Power of Attorney was issued to 'G' category person to work as authorised person for the CB.
- i. Validity of Power of Attorney: This field indicates the validity of the Power of Attorney issued to 'G' category person to work as authorised person for the CB. It can either be Life time or a specific date.
- **j. Validity Date of Power of Attorney:** In this field CB should enter the validity date i.e. till what date the Power of Attorney is valid.
- k. Scanned of Power of Attorney: In this field CB should upload the scanned copy of the Power of Attorney in PDF format. Its size should be less than 10 MB.
- 1. Year of Passing of Regulation 13 Exam: In this field, CB should enter the year in which this authorised 'G-PA' category person of passed the Regulation 13 of CBLR, 2018 examination i.e. 'G' category examination.
- m.Education Qualification: In this field CB should select the education qualification of the Authorised Person.
- n. Upload Educational Certificate: In this field
   CB should upload the certificate i.r.o of the
   education qualification selected in the
   "Education Qualification" field. File format

should be PDF and it size should be less than 1 MB.

- Add Education Certificate Button: CB can add multiple Educational qualifications using this button. After pressing this button new fields for Educational Qualification will come where in CB can fill more Education Qualifications.
- **C. Save Button:** Press this button to save the details of the Authorised Person in CBLMS and move to next section i.e. Proprietor / PArtner / Director details.
- **D. Back Button:** This button opens the previous section i.e. Correspondence Addresses section.

# e. Proprietor / Partner / Director Details

This section captures the details of the proprietor if CB is proprietorship concern, details of all partners if CB is partnership firm, details of all directors if CB is company.

**Case 1: CB is proprietorship concern:** If CB is proprietorship concern then following screen is shown to CB in this section:

| Central Board of Indirect Taxes and Customs<br>Department of Revenue, Ministry of Finance, Government of India |                                                     | ग्रामारी स<br>अमृत महोत्सव DRend Inde | Ę      |
|----------------------------------------------------------------------------------------------------|-----------------------------------------------------|---------------------------------------|--------|
| Q Home                                                                                                    |                                                     |                                       |        |
| Custom Broker Profile Registration                                                                             |                                                     |                                       |        |
| CB Primary Details                                                                                             | PROPRIETOR DETA                                     | ILS                                   |        |
| Security Deposit                                                                                               | is Proprietor Authorised Person ?<br>Yes            |                                       | ~      |
| Correspondence Address                                                                                         | Detail from Authorized Person section will be used. |                                       |        |
| Authorised Person Details                                                                                      | € Back                                              |                                       | Save → |
| Proprietor/Partner/Director Details                                                                            |                                                     |                                       |        |
| Employee Details                                                                                               |                                                     |                                       |        |
| Other Policy Sections Details                                                                                  |                                                     |                                       |        |

In the field "Is Proprietor Authorised Person ?" CB should select 'Yes' if the Proprietor and Authorised Person of CB is the same person. If Authorised person is not the proprietor then CB should select No in this field. If 'Yes' is selected in this field then the details already given in the "Authorised Person Details" section will be used. If 'No' option is selected then following screen will be shown to capture the details of the Proprietor:

| sme                                                                                                    |                                                                                                    |                                                                                                    |                                                                                                    |                                                                                                    |
|----------------------------------------------------------------------------------------------------|----------------------------------------------------------------------------------------------------|----------------------------------------------------------------------------------------------------|----------------------------------------------------------------------------------------------------|----------------------------------------------------------------------------------------------------|
| Custom Broker Profile Registration                                                                                                    |                                                                                                    |                                                                                                    |                                                                                                    |                                                                                                    |
| CB Primary Details                                                                                                    |                                                                                                    | PROPRIETOR DETA                                                                                                    | ILS                                                                                                    |                                                                                                    |
| Security Depoeit                                                                                                    | Is Proprietor Authorised Person ?                                                                                          |                                                                                                    |                                                                                                    |                                                                                                    |
| <ul> <li>Security Deposit</li> </ul>                                                                                                    | No                                                                                                    |                                                                                                    |                                                                                                    |                                                                                                    |
| Correspondence Address                                                                                                    | Full Name *                                                                                                    | Father's Name *                                                                                                    | Mobile No *                                                                                                    |                                                                                                    |
| Authorised Person Details                                                                                                    |                                                                                                    |                                                                                                    |                                                                                                    |                                                                                                    |
|                                                                                                    | Email ID *                                                                                                    | Date Of Birth *                                                                                                    | Gender *                                                                                                    |                                                                                                    |
| Proprietor/Partner/Director Details                                                                                                    |                                                                                                    | mm/dd/yyyy                                                                                                    | Select Gende                                                                                                    |                                                                                                    |
| 8 Employee Details                                                                                                    | PAN *                                                                                                    | Upload PAN Scan Copy *                                                                                                    | Upload Photoar                                                                                                    | aph *                                                                                                |
|                                                                                                    |                                                                                                    | Choose File                                                                                                    | Choose File                                                                                                    | -                                                                                                    |
| <ul> <li>Other Policy Sections Details</li> </ul>                                                                                                    |                                                                                                    | ( only pdf file, Maxsize 1 MB)                                                                                                    | ( only jpg/jpeg                                                                                                    | ile, Max.size 500 KB)                                                                                |
|                                                                                                    | Upload Signature *                                                                                                    | Date Of Appointment *                                                                                                    |                                                                                                    |                                                                                                    |
|                                                                                                    | Choose File                                                                                                    | mm/dd/yyyy                                                                                                    | -                                                                                                    |                                                                                                    |
| Central Board of Indirect Taxes and Custor<br>Department of Revenue, Ministry of Finance, Government of In<br>Composition Composition Composition Composition Composition<br>Of Composition Control Composition Control Composition Composition Composition Composition Composition Composition<br>Of Composition Composition | ( uny pagi pagi ne, waasaa no ka)                                                                                          | ( only polf file, Maxsice 1 MB)                                                                                                    | Conv jag/jog file. M                                                                                                    |                                                                                                    |
| Central Board of Indirect Taxes and Custor<br>Department of Revenue, Ministry of Fisace, Government of In<br>Composition of Contract Contract of Contract of      | ( unity pagi pagi new mutatue non ka)                                                                                      | ( only pdf file, Maxaice 1 MB)<br>Date of Appointment *                                                                                                    | Contribution Contribution                                                                                                    | nxsize 500 KB)                                                                                       |
| Central Board of Indirect Taxes and Custor<br>Department of Revenue, Ministry of Finance, Government of In<br>Composition Control Control Co      | ( unity pagi jacq into inductive horizo)                                                                                   | ( only polf file, Maxsize 1 MB)<br>Date of Appointment *<br>mm/dd/yyyy                                                                                                    | Conty pg/pog like. M                                                                                                    | nuize 500 KB)                                                                                        |
| Central Board of Indirect Taxes and Custor<br>Department of Revenue, Ministry of Finance, Government of In<br>Control Of Cother Policy Sections Details                                                                                                    | (uny jug/jog/ me, House horks)                                                                                             | ( only pdf file, Maxulee 1 MB)<br>Date Of Appointment *<br>mm/dd/yyyy                                                                                                    | (only jog/pog lite, M                                                                                                    | m ica sate                                                                                           |
| Central Board of Indirect Taxes and Custor<br>Department of Revenue, Ministry of Finance, Government of In<br>Come Of Cother Policy Sections Details                                                                                                    | (uny jag/jag/ me, Hukke ho ka)                                                                                             | ( only pdf file, Maxalee 1 MB)<br>Date Of Appointment *<br>mm/dd/yyyy                                                                                                    | (only pg/pag lite, M                                                                                                    | m ico sate                                                                                           |
| Central Board of Indirect Taxes and Custor<br>Department of Revenue, Ministry of Finance, Government of In<br>Control Control Contro      | (very pagitad into House horks)                                                                                            | ( only pdf file, Maxsilee 1 MB)<br>Date Of Appointment *<br>mm/dad/yyyy<br>Address Line 2 *                                                                                                    | Contry by Jong He A                                                                                                    | maine 500 KB)                                                                                        |
| Central Board of Indirect Taxes and Custor Department of Revenue, Ministry of Finance, Government of In     Control Control Control Control      Other Policy Sections Details                                                                                                    | (uny judg)and signature *<br>Choose File<br>(ony judg/pog file, Maxalee 100 kB)<br>Permanent Address *<br>Address Line 1 * | ( only pdf file, Maxsilee 1 MB)<br>Date Of Appointment *<br>mm/dad/yyyy<br>Address Line 2 *                                                                                                    | Conty by/pog like, M                                                                                                    | maine 500 KB)                                                                                        |
| Central Board of Indirect Taxes and Custor Department of Revenue, Ministry of Finance, Government of In     Control Control Control Control      Other Policy Sections Details                                                                                                    | (very pag), buy into Housse horks)                                                                                         | ( only pol file, Moxulice 1 MB)<br>Doile Of Appointment *<br>mm/dol/yyyy<br>Address Line 2 *<br>Pincode *                                                                                         | Conty (pg/pog like, M                                                                                                    | ter ter toot to)                                                                                     |
| Central Board of Indirect Taxes and Custor Department of Revenue, Ministry of Finance, Government of In     Control Control Control Control      Other Policy Sections Details                                                                                                    | (very pagitary into Housse horks)                                                                                          | ( only pol file, Maxsite I MB)<br>Date Of Appointment *<br>mm/dal/yyy<br>Address Line 2 *<br>Pincode *                                                                                            | Conty (pg/)pg file, M                                                                                                    | trailes Prost <sup>a</sup> ()                                                                        |
| Central Board of Indirect Taxes and Custor<br>Department of Revenue, Ministry of Finance, Government of In<br>O Other Policy Sections Details                                                                                                    | (very pagitary into Housse horks)                                                                                          | Conly pol file, Maxulte I MB) Date Of Appointment * mm/daf/yyy Address Line 2 * Pincode *                                                                                                    | Conty (pg)(pg) file, M                                                                                                    | er i Mite )                                                                                          |
| Central Board of Indirect Taxes and Custor Department of Revenue, Ministry of Finance, Government of In     Control Taxes and Custor     Other Policy Sections Details                                                                                                    | (very pag), buy into House to Ac)                                                                                          | ( only pol file, Maxsite i MB)       Date of Appointment *       mm/dat/yyy       Address line 2 *       Pincode *                                                                                | Conty (pg)(pg) file, M                                                                                                    | er i fonte :<br>se alue 500 k2)<br>se alue 500 k2)<br>se alue 500 k2)<br>se alue 500 k2)             |
| Central Board of Indirect Taxes and Custor Department of Revenue, Ministry of Finance, Government of In     Control Taxes and Custor     Other Policy Sections Details                                                                                                    | (tony jag) Jay ins. House horks)                                                                                           | ( only pol file, Maxsite 1 MB)         Date of Appointment *         mm/dat/yyy         Address line 2 *         Pincode *         v         Address line 2 *                                     | Conty (pg)(pg) file, M                                                                                                    | er i lon me )                                                                                        |
| Central Board of Indirect Taxes and Custor Department of Revenue, Ministry of Finance, Government of In     Control Control Control Control      Other Policy Sections Details                                                                                                    | (very pag), by two Hukke horks)                                                                                            | ( only pol file, Maxsite 1 MB)         Date Of Appointment *         mm/dat/yyy         Address Line 2 *         Pincode *         v         Address Line 2 *                                     | Conty (pg)/pg file, M                                                                                                    | er i con roch 0                                                                                      |
| Central Board of Indirect Taxes and Custor Department of Revenue, Ministry of Finance, Government of In     Control Taxes and Custor     Other Policy Sections Details                                                                                                    | (very pag), by two Hukke horks)                                                                                            | ( only pol file, Maxsite 1 MB)         Date of Appointment *         mm/dat/yyy         Address Line 2 *         Pincode *         V         Address Line 2 *         Pincode *         Pincode * | Conty (pg/)pg file, M                                                                                                    | for         Example           xx.size 500.12)         x           xdress Proof* 0                    |
| Central Board of Indirect Taxes and Custor<br>Department of Revenue, Minidary of Finance, Covernment of In<br>Conter Policy Sections Datalis                                                                                                    | (very pag), by two House horks)                                                                                            | ( only pdf Re, Maxsite 1 MB)         Date of Appointment *         mm/dat/yyy         Address Line 2 *         Pincode *         V         Address Line 2 *         Pincode *         V           | Conty (pg)/pg file, M Conty (pg)/pg file, M Conty (pg)/pg file, M Conty (pg)/pg file, M Concer File Concer File Co | ***         CCE         Cole           xx.slice 500 NZ)         ************************************ |

- I. Full Name: Full name of the Proprietor.
- **II. Father's Name:** Father's name of the Proprietor.
- **III. Mobile No.:** Mobile number of the Proprietor.
- IV. Email ID: Email Id of the Proprietor.
- V. Date of Birth: Date of Birth of the Proprietor.
- VI. Gender: Gender (male / Female / other) of Proprietor
- VII. PAN: Permanent Account Number (PAN) of Proprietor
- VIII. Upload PAN Scan Copy: In this field CB should upload the scanned copy of the PAN card (both sides) of Proprietor in PDF format. Its size should be less than 1 MB.

- IX. Upload Photograph: In this field CB should upload the scanned copy of the photograph of Proprietor in JPG/JPEG format. Its size should be less than 500 KB.
- X. Upload Signature: In this field CB should upload the scanned copy of the signature of Proprietor in JPG/JPEG format. Its size should be less than 100 KB.
- **XI. Date of Appointment:** This is the date of appointment of the Proprietor in the CB concern.
- **XII. Permanent Address:** This sub-section captures the permanent address details of the Proprietor.
  - **A. Address Line 1:** Address part has been divided in 2 parts. This is the first part which stores the first half part of the address like flat no., house no, society, locality etc.
  - **B. Address Line 2:** This is the second part which stores the second half part of the address like village, city, landmark etc.
  - **C. District:** This is to store the District name of the address.
  - **D. State:** State wherein the address is located.
  - **E. Pin Code:** This is the PIN code of the address.
  - **F. Upload Permanent Address Proof:** In this field CB should upload the scanned copy of the proof of the address. Following documents can be used as proof of address:
    - 1. Water Bill,
    - 2. Telephone (landline or post paid mobile bill),
    - 3. Electricity bill,
    - 4. Income Tax Assessment Order,
    - 5. Election Commission Photo ID card,
    - 6. Proof of Gas Connection,
    - 7. Certificate from Employer of reputed companies on letter head,

- Spouse's passport copy (First and last page including family details mentioning applicant's name as spouse of the passport holder), (provided the applicant's present address matches the address mentioned in the spouse's passport),
- 9. Aadhaar Card,
- 10. Rent Agreement,
- Photo Passbook of running Bank Account (Scheduled Public Sector Banks, Scheduled Private Sector Indian Banks and Regional Rural Banks only).
- **XIII.** Same as Permanent Address: If present address of the person is same as the permanent address then CB can use this check box to copy the filled present address into permanent address fields.
- **XIV. Present Address:** This is the address where the proprietor is presently residing. Details of the fields are the same as mentioned for the permanent address.
  - A. Address Line 1
  - **B. Address Line 2**
  - C. District
  - D. State
  - E. Pin Code
  - F. Upload Permanent Address Proof
- XV. Customs Pass Category
  - A. 'F' Category
    - Customs Pass No: This is the Customs Pass number of the person as printed on his Customs pass.

- **2. Date of Issuance of Customs Pass:** This is the date of issuance of the Customs pass of the person as printed on his Customs pass.
- **3. Validity of Customs Pass:** This is the date of issuance of the Customs pass of the person as printed on his Customs pass. It can be either Life time or a specific date.
- **4. Validity Date of Customs Pass:** In this field CB should enter the date of validity of the Customs pass of the person.
- 5. Scanned Copy of Customs Pass: In this field CB should upload the scanned copy of the Customs Pass of person in PDF format. Its size should be less than 1 MB.
- 6. Year of Passing of Regulation 6 Exam: This is the year in which the person passed the Regulation 6, CBLR, 2018 examination i.e. F-Catagory examination.
- **7. Education Qualification:** In this field CB should select the education qualification of the person.
- 8. Upload Educational Certificate: In this field CB should upload the certificate i.r.o of the education qualification selected in the "Education Qualification" field. File format should be PDF and it size should be less than 1 MB.
- **9. Add Education Certificate Button:** CB can add multiple Educational qualifications using this button. After pressing this button new fields for Educational Qualification will come where in CB can fill more Education Qualifications.

### B. 'F-PA' Category

- Customs Pass No: This is the Customs Pass number of the person as printed on his Customs pass.
- **2. Date of Issuance of Customs Pass:** This is the Customs Pass number of the person as printed on his Customs pass.
- **3. Validity of Customs Pass:** This is the date of issuance of the Customs pass of the person as printed on his Customs pass. It can be either Life time or a specific date.
- **4. Validity Date of Customs Pass:** Validity Date of Customs Pass: In this field CB should enter the date of validity of the Customs pass of the person.
- 5. Scanned Copy of Customs Pass: In this field CB should upload the scanned copy of the Customs Pass of person in PDF format. Its size should be less than 1 MB.
- **6. Date of Issuance of Power of Attorney:** It is the date on which the Power of Attorney was issued to 'F' category person.
- **7. Validity of Power of Attorney:** This field indicates the validity of the Power of Attorney issued to 'F' category person. It can either be Life time or a specific date.
- 8. Validity Date of Power of Attorney: In this field CB should enter the validity date i.e. till what date the Power of Attorney is valid.
- **9. Scanned of Power of Attorney:** In this field CB should upload the scanned copy of the Power of Attorney in PDF format. Its size should be less than 10 MB.

- 10. Year of Passing of Regulation 6 Exam: In this field, CB should enter the year in which this 'F' category person of passed the Regulation 6 of CBLR, 2018 examination i.e. 'G' category examination.
- Education Qualification: In this field CB should select the education qualification of the person.
- **Upload Educational Certificate:** In this field CB should upload the certificate i.r.o of the education qualification selected in the "Education Qualification" field. File format should be PDF and its size should be less than 1 MB.
- **13.** Add Education Certificate Button: CB can add multiple Educational qualifications using this button. After pressing this button new fields for Educational Qualification will come where in CB can fill more Education Qualifications.

# C. 'G' Category

- **1. Customs Pass No:** This is the Customs Pass number of the person as printed on his Customs pass.
- **2. Date of Issuance of Customs Pass:** This is the date of issuance of the Customs pass of the person as printed on his Customs pass.
- **3. Validity of Customs Pass:** This is the date of issuance of the Customs pass of the person as printed on his Customs pass. It can be either Life time or a specific date.

- **4. Validity Date of Customs Pass:** In this field CB should enter the date of validity of the Customs pass of the person.
- 5. Scanned Copy of Customs Pass: In this field CB should upload the scanned copy of the Customs Pass of person in PDF format. Its size should be less than 1 MB.
- **6. Year of Passing of Regulation 6 Exam:** It is the date on which the Power of Attorney was issued to 'G' category person.
- **7. Education Qualification:** In this field CB should select the education qualification of the person.
- 8. Upload Educational Certificate: In this field CB should upload the certificate i.r.o of the education qualification selected in the "Education Qualification" field. File format should be PDF and its size should be less than 1 MB.
- **9. Add Education Certificate Button:** CB can add multiple Educational qualifications using this button. After pressing this button new fields for Educational Qualification will come where in CB can fill more Education Qualifications.

# D. 'G-PA' Category

- **1. Customs Pass No:** This is the Customs Pass number of the person as printed on his Customs pass.
- 2. Date of Issuance of Customs Pass: This is the Customs Pass number of the person as printed on his Customs pass.

- **3. Validity of Customs Pass:** This is the date of issuance of the Customs pass of the person as printed on his Customs pass. It can be either Life time or a specific date.
- **4. Validity Date of Customs Pass:** Validity Date of Customs Pass: In this field CB should enter the date of validity of the Customs pass of the person.
- 5. Scanned Copy of Customs Pass: In this field CB should upload the scanned copy of the Customs Pass of person in PDF format. Its size should be less than 1 MB.
- **6. Date of Issuance of Power of Attorney:** It is the date on which the Power of Attorney was issued to 'G' category person.
- **7. Validity of Power of Attorney:** This field indicates the validity of the Power of Attorney issued to 'G' category person. It can either be Life time or a specific date.
- 8. Validity Date of Power of Attorney: In this field CB should enter the validity date i.e. till what date the Power of Attorney is valid.
- **9. Scanned of Power of Attorney:** In this field CB should upload the scanned copy of the Power of Attorney in PDF format. Its size should be less than 10 MB.
- 10. Year of Passing of Regulation 13 Exam: In this field, CB should enter the year in which this 'G-PA' category person of passed the Regulation 13 of CBLR, 2018 examination i.e. 'G' category examination.

- **11. Education Qualification:** In this field CB should select the education qualification of the person.
- **Upload Educational Certificate:** In this field CB should upload the certificate i.r.o of the education qualification selected in the "Education Qualification" field. File format should be PDF and its size should be less than 1 MB.
- **13.** Add Education Certificate Button: CB can add multiple Educational qualifications using this button. After pressing this button new fields for Educational Qualification will come where in CB can fill more Education Qualifications.

### E. 'H' Category

- Customs Pass No: This is the Customs Pass number of the person as printed on his Customs pass.
- 2. Date of Issuance of Customs Pass: This is the date of issuance of the Customs pass of the person as printed on his Customs pass.
- **3. Validity of Customs Pass:** This is the date of issuance of the Customs pass of the person as printed on his Customs pass. It can be either Life time or a specific date.
- **4. Validity Date of Customs Pass:** In this field CB should enter the date of validity of the Customs pass of the person.
- 5. Scanned Copy of Customs Pass: In this field CB should upload the scanned copy of the Customs Pass of person in PDF format. Its size should be less than 1 MB.

- **6. Education Qualification:** In this field CB should select the education qualification of the Person.
- 7. Upload Educational Certificate: In this field CB should upload the certificate i.r.o of the education qualification selected in the "Education Qualification" field. File format should be PDF and its size should be less than 1 MB.
- 8. Add Education Certificate Button: CB can add multiple Educational qualifications using this button. After pressing this button new fields for Educational Qualification will come where in CB can fill more Education Qualifications.
- **XVI.** Back Button: This button opens the previous section i.e. Authorised Person details.
- **XVII. Save Button:** Press this button to save the details of the proprietor in CBLMS and move to next section i.e. employee details

**Case 2: CB is partnership firm:** If CB is partnership firm then following screen is shown to CB in this section:

| Central Board of Indirect Taxes and Customs<br>Department of Revenue, Ministry of Finance, Government of India |                                                       | 7<br>आह                                             | िस्त Distant India<br>तादी क                         | ٤ |
|----------------------------------------------------------------------------------------------------|-------------------------------------------------------|-----------------------------------------------------|------------------------------------------------------|---|
| ê Home                                                                                                    |                                                       |                                                     |                                                      |   |
| Custom Broker Profile Registration                                                                             |                                                       |                                                     |                                                      |   |
| CB Primary Details                                                                                             |                                                       | PARTNER(S) DETAILS                                  |                                                      |   |
| Security Deposit                                                                                               | Status * Select Status                                | Uplead Status Proof Choose File                     |                                                      |   |
| Correspondence Address                                                                                         | Full Name *                                           | (only pdf file, Max. size 10 MB)<br>Father's Name * | Mobile No *                                          |   |
| Authorised Person Details                                                                                      | Email ID *                                            | Date Of Birth *                                     | Gender *                                             |   |
| Proprietor/Partner/Director Details                                                                            |                                                       | mm/dd/yyyy                                          | 5 Select Gender                                      | ~ |
| Employee Details                                                                                               | PAN *                                                 | Upload PAN Scan Copy *                              | Upload Photograph *                                  |   |
| Other Policy Sections Details                                                                                  |                                                       | Choose File<br>( only pdf file, Max.size 1 MB)      | Choose File<br>( only jpg/jpeg file, Maxsize 500 KB) |   |
|                                                                                                    | Upload Signature *                                    | Date Of Appointment *                               |                                                      |   |
|                                                                                                    | Choose File<br>( only jpg/jpeg file, Max.size 100 KB) | mm/dd/yyyy t                                        | 3                                                    |   |

| Central Board of Indirect Taxes and Customs |                                        |              |                  | <b>7</b><br>आज़ादी <sub>व्य</sub><br>अमृत मह |                                    | ÷ |
|---------------------------------------------|----------------------------------------|--------------|------------------|----------------------------------------------|------------------------------------|---|
| Q Home                                      |                                        |              |                  |                                              |                                    |   |
|                                             | ( only jpg/jpeg file, Max.size 100 KB) |              |                  |                                              |                                    |   |
|                                             | Permanent Address *                    |              |                  |                                              |                                    |   |
|                                             | Address Line 1 *                       |              | Address Line 2 * |                                              | District*                          |   |
|                                             |                                        |              |                  |                                              |                                    |   |
|                                             | State *                                |              | Pincode *        |                                              | Upload Permanent Address Proof* ①  |   |
|                                             | Select                                 | ~            |                  |                                              | Choose File                        |   |
|                                             |                                        |              |                  |                                              | ( only pdf file, Max. size 10 MB ) |   |
|                                             | Present Address *                      |              |                  |                                              |                                    |   |
|                                             | Address Line 1*                        |              | Address Line 2 * |                                              | District*                          |   |
|                                             |                                        |              |                  |                                              |                                    |   |
|                                             | State *                                |              | Pincode *        |                                              | Upload Present Address Proof* ©    |   |
|                                             | Select                                 | ~            |                  |                                              | Choose File                        |   |
|                                             | Customs Pass Category                  |              |                  |                                              | (only pdf file, Max. size 10 MB )  |   |
|                                             | Select                                 |              |                  |                                              |                                    | ~ |
|                                             |                                        |              |                  |                                              | + Add Partne                       | - |
|                                             | Name Fo                                | ather's Name | Mobi             | le                                           | Email ID                           |   |
|                                             |                                        |              |                  |                                              |                                    |   |
|                                             | ← Back                                 |              |                  |                                              | Save                               | → |

- **I. Status:** This field indicates the Active / Inactive status of the partner in the CB firm.
- **II. Upload Status Proof:** Upload the proof confirming the Active / Inactive status of the partner in the CB firm.
- **III. Full Name:** Full name of the person.
- IV. Father's Name: Father's name of the person.
- **V.** Mobile No.: Mobile number of the person.
- VI. Email ID: Email Id of the person.
- **VII. Date of Birth:** Date of Birth of the person.
- VIII. Gender: Gender (male / Female / other) of person
  - IX. PAN: Permanent Account Number (PAN) of person
  - Upload PAN Scan Copy: In this field CB should upload the scanned copy of the PAN card (both sides) of Proprietor in PDF format. Its size should be less than 1 MB.
  - **XI. Upload Photograph:** In this field CB should upload the scanned copy of the photograph of the person in JPG/JPEG format. Its size should be less than 500 KB.
- XII. Upload Signature: In this field CB should upload the scanned copy of the signature of Proprietor in JPG/JPEG format. Its size should be less than 100 KB.
- **XIII.** Date of Appointment: This is the date of appointment of this partner in the CB concern.

- **XIV. Permanent Address:** Details of this field are the same as mentioned in the earlier part of this user manual.
  - A. Address Line 1
  - **B. Address Line 2**
  - C. District
  - D. State
  - E. Pin Code
  - F. Upload Permanent Address Proof
  - **XV.** Same as Permanent Address: Details of this field are the same as mentioned in the earlier part of this user manual.
- **XVI. Present Address:** Details of this field are the same as mentioned in the earlier part of this user manual.
  - A. Address Line 1
  - **B. Address Line 2**
  - C. District
  - D. State
  - E. Pin Code
  - F. Upload Permanent Address Proof
- **XVII. Customs Pass Category:** Details of this field are the same as mentioned in the earlier part of this user manual.
- **XVIII. Add Partner Button:** This button will add the partner in CBLMS. The added partner will appear in the table at the bottom of the page.
  - **XIX.** Back Button: This button opens the previous section i.e. Authorised Person Details.
  - **XX.** Save Button: Press this button to save the details of the partner in CBLMS and move to next section i.e. Employee details.

**Case 3: CB is a Company:** If CB is Company then following screen is shown to CB in this section:

| Custom Broker Profile Registration                                                                                   |                                                                                                    |                                  |                               |                                                                                                    |
|----------------------------------------------------------------------------------------------------|----------------------------------------------------------------------------------------------------|----------------------------------|-------------------------------|----------------------------------------------------------------------------------------------------|
| CB Primary Details                                                                                                   |                                                                                                    | DIRECTOR(S) DETA                 | ULS                           |                                                                                                    |
|                                                                                                    | Status *                                                                                                    | Upload Status Proof              |                               | Director Identification Number (DIN) *                                                                                                    |
| <ul> <li>Security Deposit</li> </ul>                                                                                 | Select Status                                                                                                    | ✓ Choose File                    |                               |                                                                                                    |
| Correspondence Address                                                                                               | Upload DIN Proof *                                                                                                    | (only pdf file, Max. size 10 MB) |                               |                                                                                                    |
|                                                                                                    | Choose File                                                                                                    |                                  |                               |                                                                                                    |
| Authorised Person Details                                                                                            | (only pdf file, Max. size 1 MB)<br>Full Name *                                                                                                    | Fotbar's Name *                  |                               | Mohile No.*                                                                                                    |
| Proprietor/Partner/Director Datails                                                                                  | Full Northe                                                                                                    | raners warne -                   |                               | Mobile No -                                                                                                    |
|                                                                                                    |                                                                                                    |                                  |                               |                                                                                                    |
| 8 Employee Details                                                                                                   | Emoil ID *                                                                                                    | Date Of Birth *                  |                               | Gender *                                                                                                    |
| Other Policy Sections Datails                                                                                        |                                                                                                    | mm/dd/yyyy                       | •                             | Select Gender                                                                                                    |
|                                                                                                    | PAN *                                                                                                    | Upload PAN Scan Copy *           |                               | Upload Photograph *                                                                                                    |
|                                                                                                    |                                                                                                    | Choose File                      |                               | Choose File                                                                                                    |
|                                                                                                    |                                                                                                    | ( only pdf file, Max.size 1 MB)  |                               | ( only jpg/jpeg file, Max.size 500 KB)                                                                                                    |
|                                                                                                    | Upload Signature *                                                                                                    | Date Of Appointment *            |                               |                                                                                                    |
|                                                                                                    | Choose File                                                                                                    | mm/dd/yyyy                       |                               |                                                                                                    |
|                                                                                                    | ( only jpg/jpeg file, Max.size 100 KB)                                                                                                    |                                  |                               |                                                                                                    |
| Central Board of Indirect Taxes and Custon<br>Orpartment of Revenue, Meistry of Finance, Government of Ind           | Permanent Address *                                                                                                    |                                  | <b>ा</b><br>आज़ा              | En Destaladar<br>I Hilitati                                                                                                    |
| Central Board of Indirect Taxes and Custon<br>Department of Rovenue, Ministry of Finance, Government of Ind          | Permanen Address *                                                                                                    |                                  | <b>শিল্লা</b><br>আফ্লা<br>আফু |                                                                                                    |
| Central Board of Indirect Taxes and Custon<br>Operations of Roomer, Ministry of Finance, Government of Ind           | Permanent Address *                                                                                                    |                                  | <b>्रिंड्</b><br>आसम्<br>असम् | References ice pate                                                                                                    |
| Central Board of Indirect Taxes and Custon<br>Operations of Roomer, Ministry of Finance, Government of Ind           | Permanent Address *                                                                                                    | Address Line 2 *                 | 7<br>जास<br>अमृ               |                                                                                                    |
| Central Board of Indirect Taxes and Custon<br>Operations of Roomer, Ministry of Finance, Government of Ind           | Permanent Address *                                                                                                    | Address Line 2 *                 | <b>7</b> द्ध<br>आहार<br>अपूर् |                                                                                                    |
| Central Board of Indirect Taxes and Custon<br>Department of Revenue, Ministry of Finance, Government of Ind          | Permanent Address *                                                                                                    | Address Line 2 *                 | <b>7ਿਰ</b><br>ਆਜੂਜ਼ਾ<br>ਭਸ਼ੂ  | District*                                                                                                    |
| Central Board of Indirect Taxes and Custon<br>Department of Rowner, Ministry of Finance, Government of Ind           | Permanent Address *                                                                                                    | Address Line 2 *                 | 7ख्रा<br>आज़ार<br>अफ़्        | District*                                                                                                    |
| Central Board of Indirect Taxes and Custon<br>Department of Roense, Ministry of France, Government of Ind            | Permanent Address *                                                                                                    | Address Line 2 *                 | 7<br>angu<br>ang              | District*<br>Upload Permanent Address Proof ©<br>Choose File<br>(only per file, Max size 10 MB)                                                                                                    |
| Central Board of Indirect Taxes and Custon<br>Department of Roome, Ministry of France, Government of Ind             | Permanent Address *                                                                                                    | Address Line 2 *<br>Pincode *    | 7<br>anger<br>ang             | District<br>Upload Permanent Address Proof® ©<br>Choose File<br>(only pol file, Max.size 10 MB)                                                                                                    |
| Central Board of Indirect Taxes and Custon<br>Department of Roeman, Ministry of France, Government of Ind<br>Home    | Permanent Address *  Permanent Address *  Address Line 1 *  State *  State *  State *  State *  State 1  Address Line 1 *  Address Line 1 *  Address Line 1 *  State *  State  | Address Line 2 *                 | 7<br>angu<br>ang              | District*                                                                                                    |
| Central Board of Indirect Taxes and Custon<br>Department of Roeman, Ministry of France, Government of Ind<br>Home    | Permanent Address *  Permanent Address *  Address Line 1 *  Solocct  Solocct  Address Line 1 *  Address Line 1 *  Solocct                                                                                                    | Address Line 2 *                 | 7<br>Street<br>Street         | District*<br>Upload Permanent Address Proof* ©<br>Choose File<br>(only pdf file, Max size 10 MB)                                                                                                   |
| Central Board of Indirect Taxes and Custon<br>Department of Roenue, Ministry of France, Government of Ind<br>Home    | Permanent Address *                                                                                                    | Address Line 2 *                 | र्मिस<br>अपूर्ण<br>अपूर्      | District* Upload Permanent Address Proof* © Choose File (only pdf file, Max size 10 MB) District* Upload Present Address Proof* ©                                                                  |
| Central Board of Indirect Taxes and Custom<br>Department of Rovenue, Ministry of Finance, Government of Ind<br>Home  | Permanent Address *  Permanent Address *  Address Line 1*  Select  Pessent Address *  Gamea & Permanent Address *  Address Line 1*  Select  Select  Select                                                                                                    | Address Line 2 *                 | <b>ग्रिह्य</b><br>जन्म        | District*                                                                                                    |
| Central Board of Indirect Taxes and Custom<br>Department of Rovenue, Ministry of Finance, Government of Ind<br>Home  | Permanent Address *  Permanent Address *  Address Line 1 *  Select  Persent Address *  Select  Select  Select  Select  Select  Select  Cutoms Pres Permanent Address *  Select                                                                                                    | Address Line 2 *                 | र्मे खुर<br>जहा               | District*  Upload Permonent Address Proof* 0  Choose File (only part file, Max size 10 MB )  District*  Upload Present Address Proof* 0  Choose File (only part file, Max size 10 MB )             |
| Central Board of Indirect Taxes and Custon<br>Department of Revenue, Ministry of France, Government of Ind<br>Vitome | Permanent Address *  Permanent Address *  Permanent Address *  Address Line 1*  Soliet *  Soliet | Address Line 2 *                 |                               | District*<br>Upload Permenent Address Proof* ©<br>Choose File<br>(only pof file, Max size 10 MB)<br>District*<br>Upload Present Address Proof* ©<br>Choose File<br>(only pof file, Max size 10 MB) |
| Central Board of Indirect Taxes and Custon     Deartnert of Revenue, Ministry of France, Government of Ind     Vione | Permanent Address *                                                                                                    | Address Line 2 *                 |                               | District*<br>Upload Permenent Address Proof* ©<br>(crity pof file, Max size 10 MB )<br>District*<br>Upload Present Address Proof* ©<br>(crity pof file, Max size 10 MB )                           |

Customs Broker License Management System (CBLMS) – User Manual

the partner in the CB firm.**II. Upload Status Proof:** Upload the proof confirming the

Status: This field indicates the Active / Inactive status of

- Active / Inactive status of the director in the CB firm.
- III. Director Identification Number (DIN): This is the unique Director Identification Number given to this director by the Ministry of Corporate Affairs when this director was added in the CB company.
- IV. Upload DIN Proof: Upload the proof confirming the Director Identification Number (DIN) of the director in the CB firm.
- V. Full Name: Full name of the person.

I.

VI. Father's Name: Father's name of the person.

- **VII. Mobile No.:** Mobile number of the person.
- VIII. Email ID: Email Id of the person.
  - **IX.** Date of Birth: Date of Birth of the person.
  - X. Gender: Gender (male / Female / other) of person
  - **XI. PAN:** Permanent Account Number (PAN) of person
- XII. Upload PAN Scan Copy: In this field CB should upload the scanned copy of the PAN card (both sides) of Proprietor in PDF format. Its size should be less than 1 MB.
- **XIII. Upload Photograph:** In this field CB should upload the scanned copy of the photograph of the person in JPG/JPEG format. Its size should be less than 500 KB.
- **XIV. Upload Signature:** In this field CB should upload the scanned copy of the signature of Proprietor in JPG/JPEG format. Its size should be less than 100 KB.
- **XV. Date of Appointment:** This is the date of appointment of this director in the CB concern.
- **XVI. Permanent Address:** Details of this field are the same as mentioned in the earlier part of this user manual.
  - A. Address Line 1
  - **B.** Address Line 2
  - C. District
  - D. State
  - E. Pin Code
  - F. Upload Permanent Address Proof
- **XVII.** Same as Permanent Address: Details of this field are the same as mentioned in the earlier part of this user manual.
- **XVIII. Present Address:** Details of this field are the same as mentioned in the earlier part of this user manual.
  - A. Address Line 1
  - **B. Address Line 2**
  - C. District
  - D. State
  - E. Pin Code

### F. Upload Permanent Address Proof

- **XIX.** Customs Pass Category: Details of this field are the same as mentioned in the earlier part of this user manual.
- **XX.** Add Director Button: This button will add the director in CBLMS. The added director will appear in the table at the bottom of the page.
- **XXI.** Back Button: This button opens the previous section i.e. Authorised Person Details.
- **XXII. Save Button:** Press this button to save the details of the director in CBLMS and move to next section i.e. Employee details.

### f. Employee Details

This section captures the details of all the employees of the Customs Broker who hold the Customs Pass of any category. CB must ensure that CB enters details of only employees in this section, not the details of partner or directors or the authorised person for whom separate sections are already provided. In this section following screen is shown:

| Home                                |                                                                             |                                                           |           |                                      |  |
|-------------------------------------|-----------------------------------------------------------------------------|-----------------------------------------------------------|-----------|--------------------------------------|--|
| Customs Broker Profile Registration |                                                                             |                                                           |           |                                      |  |
| CB Primary Details                  |                                                                             | EMPLOYEE (CARD HOLDER)                                    | ) DETAILS |                                      |  |
| Security Deposit                    | Full Name *                                                                 | Father's Name*                                            |           | Mobile No *                          |  |
| Correspondence Address              | Email ID *                                                                  | Date Of Birth *                                           |           | Gender*                              |  |
| Authorised Person Details           |                                                                             | mm/dd/yyyy                                                | •         | Select                               |  |
| Proprietor/Partner/Director Details | PAN*                                                                        | Upload PAN Scan Copy * Choose File                        |           | Upload Photograph * Choose File      |  |
| Employee Details                    | Upload Signature *                                                          | (only pdf file, Max. size 1 MB )<br>Date Of Appointment * |           | (only jpg/jpeg file, Maxsize 500 KB) |  |
| Other Policy Sections Details       | Choose File<br>(only jpg/jpeg file, Max.size 100 KB)<br>Permanent Address * | mm/dd/yyyy                                                | ۵         |                                      |  |
|                                     | Address Line 1 *                                                            | Address Line 2 *                                          |           | District*                            |  |
|                                     | State*                                                                      | Pincode *                                                 |           | Upload Permanent Address Proof* ©    |  |
|                                     | Select                                                                      | v ]                                                       |           | Choose File                          |  |

| Permanent Address *   |                  |                                                  |         |
|-----------------------|------------------|--------------------------------------------------|---------|
| Address Line 1 *      | Address Line 2 * | District*                                        |         |
| State*                | Pincode *        | Upload Permanent Address Proof* ©                |         |
| Select                | •                | Choose File                                      |         |
| Present Address*      |                  | (push her ser uner the in in )                   |         |
| Address Line 1 *      | Address Line 2 * | District*                                        |         |
| State*                | Pincode *        | Upload Present Address Proof* ()                 |         |
| Select                | •                | Choose File<br>(only pdf file, Max. eize 10 MB ) |         |
| Customs Pass Category |                  |                                                  |         |
| Select                |                  |                                                  |         |
|                       |                  | + Ado                                            | i Emplo |

- I. Full Name: Full name of the person.
- II. Father's Name: Father's name of the person.
- **III. Mobile No.:** Mobile number of the person.
- **IV. Email ID:** Email Id of the person.
- **V. Date of Birth:** Date of Birth of the person.
- VI. Gender: Gender (male / Female / other) of person
- VII. PAN: Permanent Account Number (PAN) of person
- VIII. Upload PAN Scan Copy: In this field CB should upload the scanned copy of the PAN card (both sides) of Proprietor in PDF format. Its size should be less than 1 MB.
  - IX. Upload Photograph: In this field CB should upload the scanned copy of the photograph of the person in JPG/JPEG format. Its size should be less than 500 KB.
  - X. Upload Signature: In this field CB should upload the scanned copy of the signature of Proprietor in JPG/JPEG format. Its size should be less than 100 KB.
  - **XI.** Date of Appointment: This is the date of appointment of this person in the CB concern.
- **XII. Permanent Address:** Details of this field are the same as mentioned in the earlier part of this user manual.
  - A. Address Line 1
  - **B. Address Line 2**

- C. District
- D. State
- E. Pin Code
- F. Upload Permanent Address Proof
- **XIII.** Same as Permanent Address: Details of this field are the same as mentioned in the earlier part of this user manual.
- **XIV. Present Address:** Details of this field are the same as mentioned in the earlier part of this user manual.
  - A. Address Line 1
  - **B. Address Line 2**
  - C. District
  - D. State
  - E. Pin Code
  - F. Upload Permanent Address Proof
- **XV. Customs Pass Category:** Details of this field are the same as mentioned in the earlier part of this user manual.
- **XVI.** Add Employee Button: This button will add the employee in CBLMS. The added employee will appear in the table at the bottom of the page.
- **XVII. Back Button:** This button opens the previous section i.e. Proprietor / Partner / Employee Details.
- **XVIII. Save Button:** Press this button to save the details of the employee in CBLMS and move to next section i.e. Other Policy Section details.

# g. Other Policy Section Details

This section captures the details of all those Policy Sections / Customs Zones where CB is working under Regulation 7(3) /(FORM-C) of CBLR, 2018. For example, if Mumbai Custom Customs issued a CB license to a CB XYZ and this CB is also working in Delhi & Chennai Customs as Customs Broker under Regulation 7(3) / (FORM-C) of CBLR, 2018. Then CB XYZ should enter the details of Delhi and Chennai Customs in this section. Following screen is shown to CB in this section

| Central Board of Indirect Taxes and Customs<br>Department of Revenue, Ministry of Finance, Government of India |                                                                                              | ÷ |
|----------------------------------------------------------------------------------------------------|----------------------------------------------------------------------------------------------|---|
| Home     Customs Broker Profile Registration                                                                   |                                                                                              |   |
| CB Primary Details                                                                                             | OTHER POLICY SECTIONS DETAILS (CB OPERATING IN FORM-C UNDER REG. 7(3) OF CBLR, 2018)         |   |
| Security Deposit                                                                                               | Are You Working in Other Policy Sections in FORM-C Under REG. 7(3) OF CBUR, 2018* O Yes O No |   |
| Correspondence Address                                                                                         | ← Book Sovie and Find Submit →                                                               |   |
| Authorised Person Details                                                                                      |                                                                                              |   |
| Proprietor/Partner/Director Details                                                                            |                                                                                              |   |
| Employee Details                                                                                               |                                                                                              |   |
| Other Policy Sections Details                                                                                  |                                                                                              |   |

"Are you working in Other Policy Sections in FORM-C under Regulation 7(3) of CBLR, 2018 ? " - Apart from the Parent Policy Section / Customs Zone who issued the CB license, if CB is working in any other Policy Section / Customs Zone then CB should select "Yes" in this field. If CB is working only in that Policy Section / Customs Zone who issued the CB license (and not working in any other Policy Section / Customs Zone) then CB should select "No". If CB selects "Yes" then following screen is shown to CB:

| Customs Broker Profile Registration |                                             |                                             |                            |                                        |       |
|-------------------------------------|---------------------------------------------|---------------------------------------------|----------------------------|----------------------------------------|-------|
| CB Primary Details                  |                                             | OTHER POLICY SECTIONS DETAILS (CB OP        | ERATING IN FORM-C UNDER RE | G. 7(3) OF CBLR, 2018)                 |       |
| Security Deposit                    | Are You Working In Other Policy Section:    | s In FORM-C Under REG. 7(3) OF CBLR, 2018?* | res O No                   |                                        |       |
| Correspondence Address              | Other Policy Section* Select Policy Section |                                             |                            |                                        |       |
| Authorised Person Details           | Address Line 1 *                            |                                             | Address Line 2 *           |                                        |       |
| Proprietor/Partner/Director Details |                                             |                                             |                            |                                        |       |
| Employee Details                    | District *                                  | State *                                     |                            | Email Id *                             |       |
| Other Policy Sections Details       |                                             | Select store                                | · · ·                      |                                        |       |
|                                     | Contact No. *                               | Pincode *                                   |                            | Upload Address Proof* ©<br>Choose File |       |
|                                     |                                             |                                             |                            | ( only pdf file, Max. size 10 MB )     |       |
|                                     |                                             |                                             |                            |                                        | + Add |

I. Other Policy Section: Name of the Policy Section / Customs Zone where the Cb has been working as Customs Broker under Regulation 7(3) / (FORM-C) of CBLR, 2018.

- II. Address Line 1: Address of the CB offices the the selected Other Policy Section. Address part has been divided in 2 parts. This is the first part which stores the first half part of the address like flat no., house no, society, locality etc.
- **III. Address Line 2:** Address of the CB offices the the selected Other Policy Section. This is the second part which stores the second half part of the address like village, city, landmark etc.
- **IV. District:** This is to store the District name of the address.
- **V. State:** State wherein the address is located.
- VI. Email Id: Email Id of the CB for the office in Other Policy Section
- **VII. Contact No:** Telephone number of the CB for the specified address.
- VIII. **Pin Code:** This is the PIN code of the address.
  - IX. Upload Permanent Address Proof: In this field CB should upload the scanned copy of the proof of the address.Following documents can be used as proof of address:
    - A. Water Bill,
    - B. Telephone (landline or post paid mobile bill),
    - C. Electricity bill,
    - D. Income Tax Assessment Order,
    - E. Election Commission Photo ID card,
    - F. Proof of Gas Connection,
    - G. Certificate from Employer of reputed companies on letter head,
    - H. Spouse's passport copy (First and last page including family details mentioning applicant's name as spouse of the passport holder), (provided the applicant's present address matches the address mentioned in the spouse's passport),
    - I. Aadhaar Card,
    - J. Rent Agreement,

- K. Photo Passbook of running Bank Account (Scheduled Public Sector Banks, Scheduled Private Sector Indian Banks and Regional Rural Banks only).
- X. Add Address Button: This button will add the Other Policy Section in CBLMS. The added Other Policy Section will appear in the table at the bottom of the page. CB can add multiple Policy Section this way.

|                                     | mole pel                 |                           |                   |                |        | olifit afterna |                 |               |                  |
|-------------------------------------|--------------------------|---------------------------|-------------------|----------------|--------|----------------|-----------------|---------------|------------------|
| l Home                              |                          |                           |                   |                |        |                |                 |               |                  |
|                                     | Other Policy Section*    |                           |                   |                |        |                |                 |               |                  |
| Authorised Person Details           | Select Policy Section    |                           |                   |                |        |                |                 |               | ~                |
| Proprietor/Partner/Director Details |                          |                           |                   |                |        |                |                 |               |                  |
|                                     | Address Line 1*          |                           |                   | Address Lir    | ne 2 * |                |                 |               |                  |
| Employee Details                    |                          |                           |                   |                |        |                |                 |               |                  |
|                                     | District *               |                           | State *           |                |        | Email Id *     |                 |               |                  |
| Other Policy Sections Details       |                          |                           | Select State      | ~              |        |                |                 |               |                  |
|                                     |                          |                           |                   |                |        |                |                 |               |                  |
|                                     | Contact No. *            | 1                         | Pincode *         |                |        | Upload Ac      | ddress Proof*   | 0             |                  |
|                                     |                          |                           |                   |                |        | Choose         | File            |               |                  |
|                                     |                          |                           |                   |                |        | ( only pdf     | file, Mcx. size | 10 MB)        |                  |
|                                     |                          |                           |                   |                |        |                |                 |               | + Add Address    |
|                                     | Action                   | Other Policy Section Name | Address Line 1    | Address Line 2 | City   | State          | Pin Code        | Address Proof | Contact Person   |
|                                     | 🔹 🖌 🔸 Add Contact Person | New Custom House Delh     | 103, nathu street | Kandivali      | mumbai | MAHARASHTRA    | 400002          | E View        |                  |
|                                     |                          |                           |                   |                |        |                |                 |               |                  |
|                                     | 4. Beach                 |                           |                   |                |        |                |                 | 0.000         | of Fred Colombia |

- **XI.** Edit Icon ( ): CB can use this icon to edit the Other Policy Section details which has already been added. All added Other Policy Sections are shown in a table at the bottom of the page where this icon button is shown. After clicking this edit icon button, a popup form will open wherein CB can update the Other Policy Section.
- XII. Delete Icon (<sup>□</sup>); CB can use this icon to delete the Other Policy Section which has already been added. All added Other Policy Sections are shown in a table at the bottom of the page where this icon button is shown. After clicking this delete icon button, Other Policy Sections will be removed.

| Allerer                              |      | Name*                                  | Father's Name* |                        | Birth Date*       |   |               |                 |              |
|--------------------------------------|------|----------------------------------------|----------------|------------------------|-------------------|---|---------------|-----------------|--------------|
|                                      | 011  |                                        |                |                        | mm/dd/yyyy        | • |               |                 |              |
| Authorised Person Details            | Oth  | Upload Photograph*                     |                | Upload Signature       | •                 |   |               |                 |              |
|                                      | 2    | Choose File                            |                | Choose File            |                   |   |               |                 |              |
| Proprietor/Partner/Director Details  | Add  | (Only JPG/JPEG file, Max. size 500 KB) |                | (Only JPG/JPEG file, I | dax. size 100 KB) |   |               |                 |              |
|                                      |      |                                        |                | Choose Ele             | copy              |   |               |                 |              |
| <ul> <li>Employee Details</li> </ul> |      |                                        |                | ( only pdf file, Max   | size 1 MB )       |   |               |                 |              |
| Other Policy Sections Details        | Dist | Mobile Number*                         |                | Email Id*              |                   |   | Email Id *    |                 |              |
|                                      |      |                                        |                |                        |                   |   |               |                 |              |
|                                      | 0    | Personal Address*                      |                |                        |                   |   | lists and the | dalaran Dara di |              |
|                                      | Cor  |                                        |                |                        |                   |   | Choose        | adress Proor-   |              |
|                                      |      |                                        |                |                        |                   | 6 | ( only pdf    | file, Max. size | 10 MB )      |
|                                      |      | Upload Personal Address Proof* 🛈       |                |                        |                   |   |               |                 |              |
|                                      |      | Choose File                            |                |                        |                   |   |               |                 |              |
|                                      |      | ( only pdf file, Max. size 10 MB )     |                |                        |                   |   | State         | Pin Code        | Address Proo |
|                                      | -    |                                        |                |                        |                   |   | MAHARASHTRA   | 400002          | Biview       |

#### XIII. Add Contact Person

Each added address must have at least one contact person associated with it. CB can add the Contact Person using "Add Contact Person" button in the addresses table at the bottom of the page. Following details are captured for the Contact person.

- A. Name: Name of the Contact Person for this address.
- **B. Father's Name:** Name of the father of the Contact person.
- C. Birth Date: Date of birth of the Contact person.
- D. Upload Photograph: In this field, CB should upload the scanned photograph of the Contact Person in JPG/JPEG format. Its size should be less than 500 KB.
- E. Upload Signature: In this field, CB should upload the scanned signature of the Contact Person in JPG/JPEG format. Its size should be less than 100 KB.
- **F. PAN Card:** In this field CB should enter the Permanent Account Number (PAN) of the Contact Person.
- **G. Upload PAN Card:** In this field, CB should upload the scanned PAN card (both sides) of the Contact

Person in PDF format. Its size should be less than 1 MB.

- H. Mobile Number: This is the mobile number of the Contact Person.
- I. Email Id: This is the email id of the Contact Person.
- **J. Personal Address:** This is the address of the Contact Person.
- **K. Upload Present Address Proof:** In this field CB should upload the scanned copy of the proof of the address. Following documents can be used as proof of address:
  - 1. Water Bill,
  - 2. Telephone (landline or post paid mobile bill),
  - 3. Electricity bill,
  - 4. Income Tax Assessment Order,
  - 5. Election Commission Photo ID card,
  - 6. Proof of Gas Connection,
  - 7. Certificate from Employer of reputed companies on letter head,
  - Spouse's passport copy (First and last page including family details mentioning applicant's name as spouse of the passport holder), (provided the applicant's present address matches the address mentioned in the spouse's passport),
  - 9. Aadhaar Card,
  - 10. Rent Agreement,
  - Photo Passbook of running Bank Account (Scheduled Public Sector Banks, Scheduled Private Sector Indian Banks and Regional Rural Banks only).
- **XIV.** Back Button: This button opens the previous section i.e. Employee Details section.

**XV. Save And Final Submit Button:** Press this button to submit the whole CB Profile application i.e. all sections filled.

# 5. CB Profile Confirmation Page

After filling all details of CB Profile CB will see the following screen which will give him the application no.

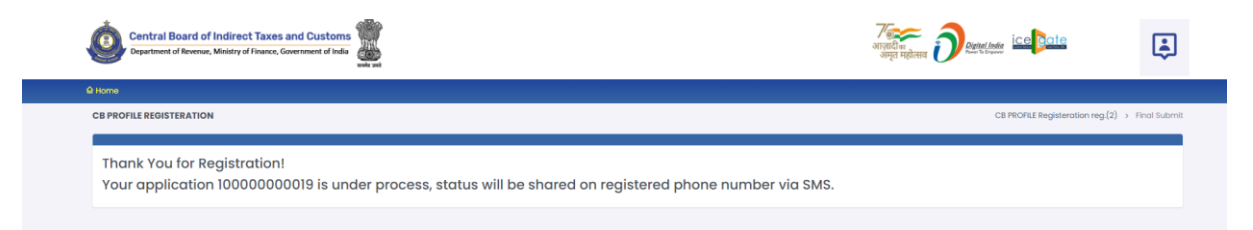

# 6. List of Documents

| List of doc | uments to be scanned and uploaded in CBLMS portal while creating CB Profile |             |
|-------------|-----------------------------------------------------------------------------|-------------|
| Documen     | List of Documents                                                           | Format/Size |
| t No.       |                                                                             | Limit       |
|             | (A) CB Primary Detail                                                       | s           |
| 1           | Customs Broker License: For proof of CB License, attach the following       | pdf/1 MB    |
|             | document                                                                    |             |
| а           | Scanned copy of CB License Booklet (All Pages)                              |             |
| b           | Public Notice granting CB License                                           |             |
| 2           | Nature of Customs Broker : For proof of Nature of Customs Broker, attach    |             |
|             | following documents                                                         |             |
| а           | GST Registration certificate (for Proprietorship firm)                      | pdf/20 MB   |
| b           | Partnership Deed (for Partnership firm)                                     |             |
| С           | Incorporation Certificate or LLP Deed (for LLP)                             |             |
| d           | Incorporation certificate, Memorandum of Association (M.O.A), Article of    |             |
| u           | Association (A.O.A) (for Pvt Ltd/Ltd Company)                               |             |
| 3           | PAN Card : For copy of PAN Card, following documents may be attached        | pdf/1 MB    |
| а           | PAN card of the proprietor (for proprietorship firm)                        |             |
| b           | PAN card of the partnership firm (for Partnership firm)                     |             |
| С           | PAN Card of the Company (for LLP/Pvt/ Pvt ltd)                              |             |
| 4           | GSTIN : GST Registration certificate                                        | pdf/1 MB    |
|             | Membership of the Association : Copy of the membership certificate from     |             |
| 5           | the Association recognized by the Pr. Commissioner/Commissioner in the      | pdf/1 MB    |
|             | Customs Station                                                             |             |
| (B) Corresp | ondence Address                                                             |             |
| 6           | Proof of Address: For proof of Address, attach one of the following         | pdf/10 MB   |
|             | documents                                                                   |             |
| а           | Water Bill                                                                  |             |
| b           | Telephone Bill (landline or post paid mobile bill)                          |             |
| С           | Electricity bill                                                            |             |
| d           | Income Tax Assessment Order                                                 |             |
| е           | Election Commission Photo ID card                                           |             |
| f           | Proof of Gas Connection                                                     |             |
| g           | Certificate from Employer of reputed companies on letter head               |             |

|              | Spouse's passport copy (First and last page including family details                |              |
|--------------|-------------------------------------------------------------------------------------|--------------|
|              | mentioning applicant's name as spouse of the                                        |              |
| h            | passport holder) (provided the applicant's present address matches the              |              |
|              | Address mentioned in the spouse's passport                                          |              |
|              | Pont Agroement                                                                      |              |
| ]            | Nelli Agreenieni                                                                    |              |
| k            | Photo Passbook of running Bank Account (Scheduled Public Sector Banks,              |              |
| (C) Security | Denosit details                                                                     |              |
|              |                                                                                     |              |
| /            | AEO: For proof of AEO, attach the AEO certificate (tier 1,2 or 3)                   | pdf/1 MB     |
| 8            | documents                                                                           | pdf/1 MB     |
| а            | Bank Guarantee                                                                      |              |
| b            | National Savings Certificate                                                        |              |
|              | Fixed Deposit certificate (Scheduled Public Sector Banks, Scheduled Private         |              |
| С            | Sector Indian Banks and Regional Rural Banks only).                                 |              |
| d            | Postal Security certificate                                                         |              |
| (D) Authori  | sed Person Details                                                                  |              |
| (-,          | Brosont Address Broof: For proof of address of Authorized person attach and         |              |
|              | of the documents in respect of present address of the Authorised person, attach one |              |
| 8            | of the list of documents mentioned under 6(a) to 6(k) above                         | ndf/10 MB    |
|              | Permanent Address Proof: For proof of address of Authorised person attach           | pul/10 1110  |
|              | one of the documents in respect of permanent address of the Authorised              |              |
| 9            | person, out of the list of documents mentioned under 6(a) to 6(k) above.            | pdf/10 MB    |
|              | F Category Customs Pass: If the Authorised person is F-Category, then attach        |              |
| 10           | the copy of Customs Pass of the Authorised Person                                   | pdf/1 MB     |
| 11           | PAN Card of the Authorised Person                                                   | pdf/1 MB     |
| 10           | Aadhar Card/e-Aadhaar Card (Acceptance of Aadhaar would be subject to               | ndf/1 MD     |
| 12           | successful validation from Aadhaar database)                                        | рат/т імв    |
| 13           | Educational Qualification: For proof of Educational Qualification, attach one       | ndf/1 MB     |
| 15           | of the following documents                                                          |              |
| а            | Degree of Graduation (Bachelors Degree)                                             |              |
| b            | Masters or Equivalent Degree in Accounting, Finance or Management                   |              |
| С            | Degree of CA/CS/MBA/LLM/ACMA/FCMA                                                   |              |
| d            | Diploma in Customs clearance work                                                   |              |
| 14           | Scanned copy of the photograph                                                      | jpg/500 KB   |
| 15           | Scanned copy of Signature                                                           | jpg/100 KB   |
| 16           | If the authorised person is G /PA, then attach the following documents              | pdf/1 MB     |
| 2            | Dooth Cortificato                                                                   |              |
| a<br>b       | Dediti Certificate                                                                  |              |
| U<br>17      |                                                                                     |              |
| 17           | Customs Pass of G/PA customs pass holder                                            |              |
| 18           | Copy of Power of Attorney                                                           |              |
| 19           | PAIN Card of G/PA                                                                   | ρατ/ 1 ΙΝΒ   |
| 20           | subject to successful validation from Aadhaar database)                             | pdf/1 MB     |
|              | Educational Qualification of G/PA: For proof of Educational Qualification,          |              |
| 21           | attach 10+2 certificate or above qualifications (as described in 13(a) to 13 (d))   | pdf/1 MB     |
|              | in respect of G/PA                                                                  | • •          |
| 22           | Scanned copy of the photograph of G/PA                                              | jpg/500 KB   |
| 23           | Scanned copy of Signature of G/PA                                                   | jpg/100 KB   |
|              | (E) Proprietor/Partner(s)/ Directo                                                  | r(s) Details |
| L            |                                                                                     |              |

| 24          | <b>Present Address Proof:</b> Attach one of the documents in respect of present address of the firm, out of the list of documents mentioned under 6(a) to 6(k) above           | pdf/10 MB      |
|-------------|----------------------------------------------------------------------------------------------------|----------------|
| 25          | <b>Permanent Address Proof</b> : Attach one of the documents in respect of permanent address of the firm, out of the list of documents mentioned under 6(a) to 6(k) above.     | pdf/10 MB      |
| 26          | If <b>Proprietor is not the Authorised Person due to death/retirement</b> , then following documents of Authorised person to be uploaded:                                      |                |
| а           | PAN card                                                                                                    | pdf/1 MB       |
| b           | Aadhaar card                                                                                                    | pdf/1 MB       |
| с           | Scanned copy of the photograph                                                                                                    | jpg/ 500<br>KB |
| d           | Scanned copy of Signature                                                                                                    | jpg/100 KB     |
| e           | F Category Customs Pass: If the Authorised person is F-Category, then attach the copy of Customs Pass of the Authorised Person                                                 | pdf/1 MB       |
| f           | Copy of Power of Attorney                                                                                                    | pdf/10 MB      |
| g           | Educational Qualification of F or F/PA: For proof of Educational Qualification, attach one of the documents out of the list of documents mentioned under 13(a) to 13(d) above. | pdf/1 MB       |
| h           | <b>Other than F Category Customs Pass:</b> If persons other than the F-category pass holder follow the applicable instructions of 26(a) to 26(g) in respect of that person     |                |
| 27          | If nature of CB is Partnership firm, documents to be uploaded as per the instructions in 26(a) to 26(h) in respect of Partnership firm as applicable                           |                |
| (F) Employe | ee Details                                                                                                    |                |
| 28          | <b>Present Address Proof:</b> Attach one of the documents in respect of present address of the Employee, out of the list of documents mentioned under 6(a) to 6(k) above.      | pdf/10 MB      |
| 29          | <b>Permanent Address Proof</b> : Attach one of the documents in respect of permanent address of the Employee, out of the list of documents mentioned under 6(a) to 6(k) above. | pdf/10 MB      |
| 30          | PAN card                                                                                                    | pdf/1 MB       |
| 31          | Aadhaar card                                                                                                    | pdf/1 MB       |
| 32          | Scanned copy of the photograph                                                                                                    | jpg/500 KB     |
| 33          | Scanned copy of Signature                                                                                                    | jpg/100 KB     |
| 34          | If the Employee is F-Category, then attach the copy of Customs Pass of the Authorised Person                                                                                   | pdf/1 MB       |
| 35          | Copy of Power of Attorney                                                                                                    | pdf/10 MB      |
| 36          | Educational Qualification of F or F/PA: For proof of Educational Qualification, attach one of the documents out of the list of documents mentioned under 13(a) to 13(d) above. | pdf/1 MB       |
| 37          | If Employee is G-Category or H-Category pass holder, follow the instruction of Sr no 34 to 36 in respect of G-Pass holder or H-Pass holder respectively as applicable          |                |